# Wiser™ Järjestelmän käyttöopas (Ruotsi, Suomi)

Käyttöönotto-ohjeet Wiser-järjestelmää, laitteita ja sovellusta varten.

#### 08/2024

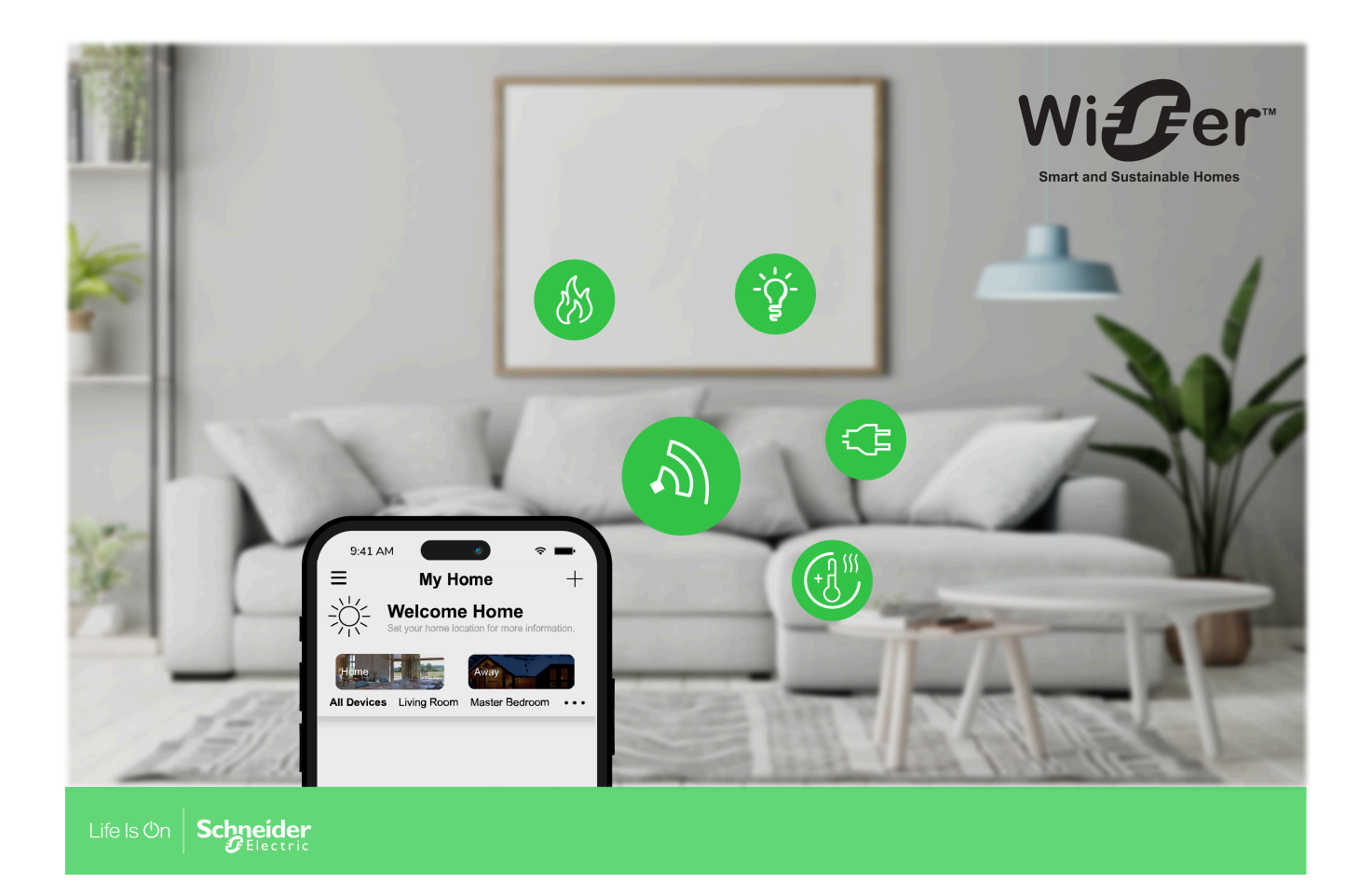

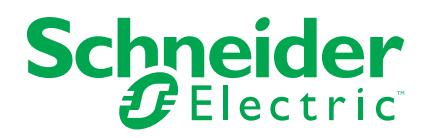

## Lainopilliset tiedot

Tässä asiakirjassa annetut tiedot ovat yleisiä kuvauksia, teknisiä ominaisuuksia ja/tai tuotteisiin/ratkaisuihin liittyviä suosituksia.

Tätä asiakirjaa ei ole tarkoitettu korvaamaan yksityiskohtaista tutkimusta tai toiminnallista ja toimipaikkakohtaista kehittämis- tai kaavasuunnitelmaa. Sitä ei ole tarkoitettu käytettäväksi tuotteiden/ratkaisujen soveltuvuuden määrittämiseen tiettyihin käyttötarkoituksiin. Jokaisen käyttäjän velvollisuutena on suorittaa tai pyytää valitsemaansa asiantuntijaa (integroija, määrittäjä tai vastaava) suorittamaan tuotteiden/ratkaisujen asianmukainen ja kattava riskianalyysi, arviointi ja testaus kyseisen sovelluksen tai sen käytön osalta.

Schneider Electric -tuotemerkki ja kaikki tässä oppaassa mainitut Schneider Electric SE:n ja sen tytäryhtiöiden tavaramerkit ovat Schneider Electric SE:n tai sen tytäryhtiöiden omaisuutta. Kaikki muut tuotemerkit voivat olla omistajiensa tavaramerkkejä.

Tämä asiakirja ja sen sisältö ovat sovellettavien tekijänoikeuslakien suojaamia, ja ne toimitetaan vain tietotarkoituksia varten. Mitään tämän oppaan osaa ei saa kopioida tai lähettää millään tavalla (sähköisesti, mekaanisesti, valokuvaamalla, tallentamalla tai muutoin) mihinkään tarkoitukseen ilman Schneider Electricin myöntämää kirjallista lupaa.

Schneider Electric ei myönnä tämän asiakirja tai sen sisällön kaupalliseen käyttöön mitään oikeuksia tai lisenssiä muutoin kuin ei-yksinomaisen ja henkilökohtaisen oikeuden käyttää asiakirjaa sellaisena kuin se on.

Schneider Electric pidättää oikeiden tehdä muutoksia tai päivityksiä tämän asiakirjan sisältöön tai muotoon milloin tahansa ilman ennakkoilmoitusta.

Sovellettavien lakien sallimissa rajoissa Schneider Electric ja sen tytäryhtiöt pidättäytyvät mistään vastuusta tai korvausvelvollisuudesta liittyen mihinkään tämän materiaalin tietosisällön virheisiin tai puutteisiin tai sisällön tiedoista tai niiden ei-tarkoituksenmukaisesta tai asiattomasta käytöstä aiheutuviin seurauksiin.

# Sisällysluettelo

| Turvallisuustiedot                                   | 5         |
|------------------------------------------------------|-----------|
| Tutustuminen Wiser-järjestelmään                     | 6         |
| Wiser™-järjestelmän yleiskuvaus                      | 6         |
| Laiteryhmät                                          | 6         |
| Wiser by SE -sovellus                                | 7         |
| Järjestelmävaatimukset                               | 7         |
| Sovelluksen lataaminen                               | 7         |
| Tilin luominen                                       | 8         |
| Työskenteleminen kodin kanssa                        | 10        |
| Käyttöoikeustasot sovelluksessa                      | 10        |
| Kyberturvallisuusperiaatteet                         |           |
| Paristokäyttöisten laitteiden tuki                   | 12        |
| Wiser-järjestelmärajoitukset                         | 12        |
| Wiser-järjestelmän määrittäminen                     | 14        |
| Yleiskuvaus järjestelmän käyttöönotosta              | 14        |
| Laitteiden asentaminen ja testaus                    | 14        |
| Työskentely kotien kanssa                            | 14        |
| Kodin jäsenyys                                       | 14        |
| Kodin lisääminen                                     | 15        |
| Kodin jäsenten lisääminen                            | 17        |
| Kotiin pääseminen                                    | 17        |
| Kodin omistajuuden siirtäminen                       |           |
| Määritä Wiser-keskus                                 | 20        |
| yhdyskäytävän sijainnin valitseminen                 | 20        |
| Wiser -yhdyskäytävän yhdistäminen internetiin        | 20        |
| Wi-Fi-verkon vaatimukset                             | 20        |
| Ethernet -yhteyden kytkeminen Wi-Fi-verkkoon (valinr | nainen)21 |
| Tuetut Wiser-laitteet                                | 23        |
| yksikkö                                              | 23        |
| Valokytkimet                                         | 23        |
| Himmentimet                                          | 24        |
| Säleverho-ohjaukset                                  | 25        |
| Tunnistimet                                          | 25        |
| Sähkölaitteet                                        | 26        |
| Ohjauslaitteet                                       | 26        |
| Kamerat                                              | 26        |
| Lämpölaite                                           | 27        |
| Turvalaite                                           | 27        |
| Energialaite                                         |           |
| Myynnistä poistetut tuotteet                         |           |
| Yhdyskäytävän määrittäminen                          | 29        |
| Ethernet-tilan liitäntä - yhdyskäytävä               | 29        |
| Wi-Fi-tilan yhteys - Gateway                         | 29        |
| gateway- lisääminen kotiin                           | 33        |
| yhdyskäytävä nollaaminen                             | 34        |
| Laitteiden asettaminen                               |           |
| Laitteen lisääminen                                  | 36        |
|                                                      |           |

| Laitteen kohdistaminen huoneeseen                          |    |
|------------------------------------------------------------|----|
| Käyttöönotetaan laitetta                                   |    |
| Yleinen laitekokoonpano                                    |    |
| Laitteiden nollaus                                         | 40 |
| Laitteen LED-valojen toiminta                              | 41 |
| Laitepainikkeen/avaimen ja LED-valojen sijainnit           | 46 |
| Tilanteet ja toiminnot                                     | 51 |
| Tilanteiden ja toimintojen väliset erot                    | 51 |
| Tilanteen luominen                                         | 52 |
| Esimerkki: Tervetuloa-toiminnon luominen                   | 53 |
| Uuden toiminnon aloittaminen                               | 54 |
| Toimenpiteen määrittäminen laitteiden käyttämistä varten   | 54 |
| Toiminnon käynnistävien ehtojen lisääminen                 |    |
| Vianmääritys                                               |    |
| Käyttäjän turvallisuus                                     |    |
| Yleinen järjestelmä                                        |    |
| Sensorit                                                   | 60 |
| Laitteet, joissa on liiketunnistin                         | 60 |
| Kytkimet                                                   | 60 |
| Himmentimet                                                | 61 |
| säleverhojen ohjaus                                        | 61 |
| PowerTag Energy                                            | 61 |
| Wiser-lämpöpatteritermostaatti                             | 62 |
| Palovaroitin 230 V / Savuhälytys Wiser - Akku              | 62 |
| EVlink Home Smart                                          | 62 |
| Lisätietoja                                                | 63 |
| Ääniohjauksen määrittäminen                                | 63 |
| Hälytykset ja ilmoitukset                                  | 63 |
| Laitteen poistaminen / tehdasasetusten palauttaminen       | 64 |
| Tarkastetaan laiteohjelmistopäivityksiä                    | 65 |
| Tietyn laitteen laiteohjelmiston päivityksen tarkistaminen | 65 |
| Laiteohjelmiston päivitystarpeen tarkistus laitteissa      | 65 |
| Usein kysytyt kysymykset ja palaute -sivun käyttäminen     | 66 |
| Sanasto                                                    | 69 |

# **Turvallisuustiedot**

## Tärkeitä tietoja

Lue nämä ohjeet huolellisesti ja tutustu laitteistoon ennen kuin yrität asentaa, käyttää, huoltaa tai ylläpitää sitä. Tässä käyttöoppaassa tai laitteessa voi olla seuraavia erityisilmoituksia, jotka varoittavat mahdollisista vaaroista tai jotka kiinnittävät huomion toimenpidettä selventäviin tai helpottaviin tietoihin.

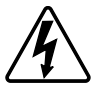

Jos varoitusmerkintään lisätään joko symboli "Vaara" tai "Varoitus", on olemassa sähkövaara, joka aiheuttaa henkilövahinkoja, jos ohjeita ei noudateta.

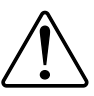

Tämä on varoitussymboli. Sillä varoitetaan mahdollisista henkilövahinkojen vaaroista. Noudata kaikkia tähän symboliin liittyviä turvallisuusilmoituksia mahdollisen loukkaantumisen tai kuoleman välttämiseksi.

## 

**VAARA** tarkoittaa vaarallista tilannetta, joka **aiheuttaa** kuoleman tai vakavan vamman, mikäli tilannetta ei vältetä.

Ohjeiden huomiotta jättäminen voi aiheuttaa vakavan vamman tai hengenvaaran.

## **A**VAROITUS

**VAROITUS** tarkoittaa vaarallista tilannetta, joka **voi aiheuttaa** kuoleman tai vakavan vamman.

## 

**HUOMIO** tarkoittaa vaarallista tilannetta, joka **voi aiheuttaa** lievän tai kohtuullisen vamman.

## HUOMAUTUS

HUOMAA-ilmoituksella viitataan toimintaan, johon ei liity fyysistä vammaa.

## Tutustuminen Wiser-järjestelmään

## Wiser™-järjestelmän yleiskuvaus

Wiser-järjestelmä tarjoaa helpon, kätevän ja joustavan ratkaisun kodin laitteiden ohjaukseen.

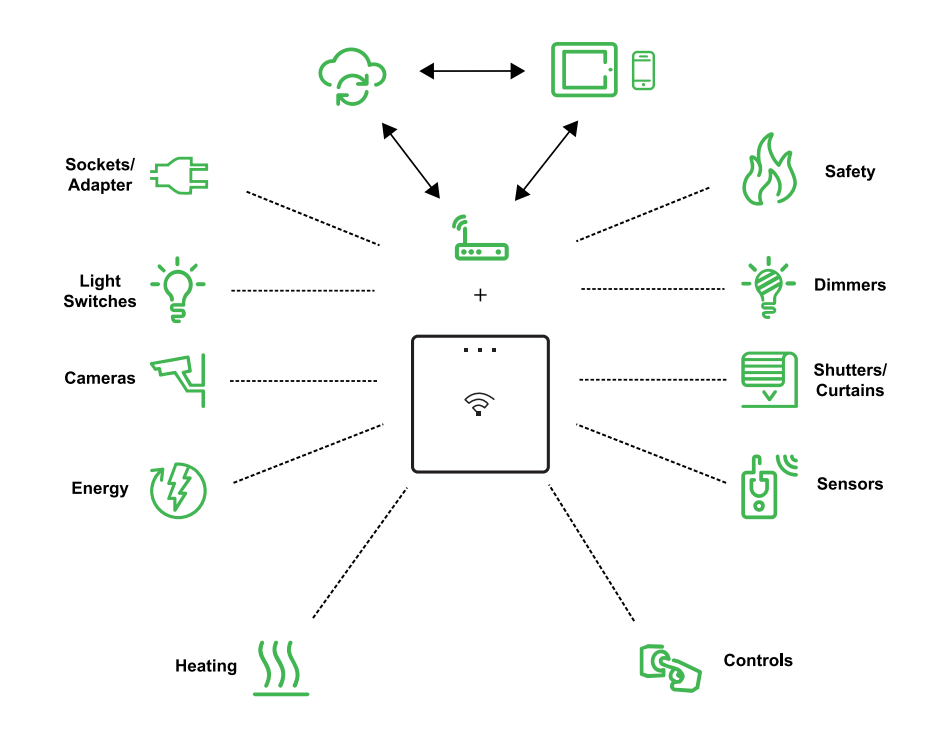

Wiser käsittelee liitettyjen Wiser-laitteiden ohjauspyyntöjä ja tilanneraportteja.

Wiser by SE -sovelluksella voit määrittää Wiser-järjestelmän, ohjata Wiser-laitteita ja vastaanottaa ilmoituksia.

Henkilökohtaisen tilin ja matkapuhelimeen asennetun Wiser by SE -sovelluksen avulla/tabletti, käyttäjät voivat ohjata Wiser-laitteita kotonaan mistä tahansa paikasta, jossa internet on käytettävissä molemmissa matkapuhelimissa/tabletti ja Wiser keskusyksikkö.

**EHDOTUS:** Voit seurata Wiser Tervetuloa-verkkosivu kun haluat lisätietoja tuotteesta ja sen ominaisuuksista.

Ruotsin puolesta: https://www.se.com/fi/fi/home/smart-home/local/wiser/ homeowner.jsp?gclid=Cj0KCQjw1\_SkBhDwARIsANbGpFsh9idRdWTx\_ RyGaiwYMTkXkzeYhbapV9ltJpk\_wzgf8uJGqZ4GCgkaAtIrEALw\_wcB Suomen osalta: Käy https://www.se.com/fi/fi/home/smart-home/local/wiser/ homeowner.jsp?gclid=Cj0KCQjw1\_SkBhDwARIsANbGpFsh9idRdWTx\_ RyGaiwYMTkXkzeYhbapV9ltJpk\_wzgf8uJGqZ4GCgkaAtIrEALw\_wcB.

#### Laiteryhmät

Käytä identtisiä Wiser-laitteita yhdessä joko jonkin laitteen paikallisesta hallinnasta tai Wiser-sovelluksen avulla.

Käytä Wiser-sovelluksen Ryhmä-ominaisuutta yhdistääksesi useita samanlaisia laitteita ja käyttää niitä yhtenä yksikkönä. Luo esimerkiksi kolmen Wiservalokytkimen ryhmä yhteiskäyttöä varten.

| Laiteryhmät                 | Ohjausapu                                                                                     |
|-----------------------------|-----------------------------------------------------------------------------------------------|
| Valot, kytkimet/himmentimet | Valaistus ja himmennys                                                                        |
| Kaihtimet/säleverhot/verhot | Moottoroidut kaihtimet                                                                        |
| Pistorasiat/sovittimet      | Sähkönsyöttö                                                                                  |
| Lämmitys                    | Lämpötila                                                                                     |
| Kamerat                     | Turvallisuus ja yksityisyys                                                                   |
| Energia                     | Valvoo virrankulutusta                                                                        |
| Turvallisuus ja Anturit     | Palovaroitin, Huoneen käyttöaste, ikkuna/ovi auki tai kiinni, lämpötila ja kosteus, vesivuoto |

## Wiser by SE -sovellus

Wiser by SE -sovelluksella voit määrittää Wiser-järjestelmän, ohjata Wiser-laitteita ja vastaanottaa ilmoituksia.

#### Järjestelmävaatimukset

Sovelluksen käyttöä varten matkapuhelimesi/tabletti on tuettava tiettyjä käyttöjärjestelmiä ja versioita.

Tuetut käyttöjärjestelmät matkapuhelin:

- Android<sup>™</sup> OS -versio 7 ja uudempi
- Apple® iOS 11 ja uudempi

Tuetut käyttöjärjestelmät tabletille/iPadille:

- Android<sup>™</sup> OS -versio 8 ja uudempi
- Apple® iOS 10 ja uudempi

#### HUOMAUTUS:

- Kun käyttöjärjestelmän uusi versio julkaistaan, saattaa kestää jonkin aikaa, ennen kuin Wiser-järjestelmä on täysin yhteensopiva kyseisen version kanssa.
- Jos Schneider Electricin sovellusta käytetään Android-puhelimessa, jossa rajoitukset on ohitettu, tai iPhonessa, jonka suojaukset on murrettu, kaikki sovellukseen liittyvät takuut mitätöidään.
- Liitäntöjen yhteensopivuus matkapuhelimien kanssa Tabletit riippuu matkapuhelimeen asennetusta ohjelmistoversiosta/tabletti, ja se voi muuttua ohjelmiston päivityksen myötä. Matkapuhelinten suuren määrän vuoksi Tabletit saatavilla markkinoilla, matkapuhelimesi yhteensopivuus ja toimivuus/tabletti sovelluksen avulla ei voida taata.

#### Sovelluksen lataaminen

Asenna sovellus matkapuhelimeen/tabletti Wiser-järjestelmän ja laitteiden käyttöönotto ja käyttö.

- 1. Tee jokin seuraavista:
  - Apple-matkapuhelimet/iPadit: Käy https://itunes.apple.com/us/app/ wiser-by-se/id1026806919?ls=1&mt=8.

#### Lataa sovellus lukemalla QR-koodi

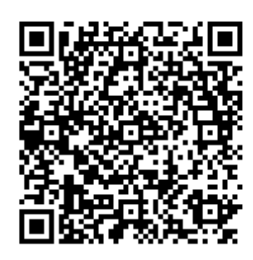

 Android-matkapuhelimet/-tabletit: Käy https://play.google.com/store/ apps/details?id=com.schneiderelectric.WiserBySE.

#### Lataa sovellus lukemalla QR-koodi

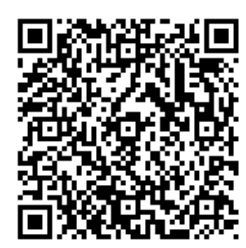

#### **Tilin luominen**

Kun käytät sovellusta ensimmäistä kertaa, sinun on rekisteröitävä tili matkapuhelinnumerolla tai sähköpostiosoitteella ja salasanalla.

**HUOMAUTUS:** On pakollista valita oikea maakoodi rekisteröidyttäessä sähköpostiosoitteella.

Kun luot tilisi, maakoodi määritetään sijaintisi perusteella.

Tilisi avulla voit liittyä jäseneksi yhteen tai useampaan kotiin (tietosäilöihin, sivu 8). Voit käyttää mitä tahansa kotiin kuuluvaa laitetta mistä tahansa sijainnista, jossa on Internet-yhteys, käyttämällä mitä tahansa yhteensopivaa matkapuhelinta/ tabletti joka on asentanut sovelluksen.

**HUOMAUTUS:** Tilille ei voi kirjautua sisään ja käyttää sitä useilla älylaitteilla samanaikaisesti.

#### Tietopankit

Koti- ja tilitiedot määritetään yhteen useista tietopankeista rekisteröinnin yhteydessä valitun maakoodin ja kodin luovan käyttäjän maakoodin mukaan. Nämä tietopankit ovat toisistaan riippumattomia. Tärkeimmät datakeskukset:

- Kiina
- Eurooppa
- · Yhdysvallat
- ntia

Lisätietoja on maataulukossa Datakeskus, sivu 9.

**TÄRKEÄ:** Koti- ja käyttäjätilin tiedot määritetään yhteen tietopankkiin, eikä niitä voi siirtää toiseen. Siksi käyttäjä voi liittyä koteihin vain, jos tiedot on määritetty samaan tietopankkiin kuin käyttäjän tili.

**EHDOTUS:** Jos haluat liittyä kotiin toisessa maassa (esimerkiksi jos olet vierailulla ja asut perheessä), luo uusi tili käyttäen samaa maata kuin kodin sijainnissa. Näin uuden tilisi tiedot määritetään samaan tietopankkiin kuin koti.

#### **Datakeskus**

| Datakeskus             | Maa/alueet                                                                                                    |
|------------------------|----------------------------------------------------------------------------------------------------|
| Oregon,<br>Yhdysvallat | Alue: Pohjois-Amerikka, Etelä-Amerikka, Itä-Aasia, Kaakkois-Aasian osat<br>Maat: Amerikka, Etelämanner, Argentiina, Bolivia, Bonaire, Brasilia, Brittiläinen<br>Intian valtameren alue, Chile, Kolumbia, Cookinsaaret, Kuuba, Curacao,<br>Dominikaaninen tasavalta, Ecuador, Itä-Timor, Falklandinsaaret (Malvinas),<br>Ranskan Guayana, Guatemala, Guinea-Bissau, Hongkong, Indonesia, Japani,<br>Kazakstan, Kiribati, Korea, Kosovo, Kosovo, Malesia, Macao, Meksiko,<br>Myanmar, Nauru, Niue, Uusi-Seelanti, Palestiina, Paraguay, Peru, Filippiinit,<br>Puerto Rico, Papua-Uusi-Guinea, Sao Tome ja Principe, Salomonsaaret, Saint<br>Helena, Sint Maarten, Etelä-Sudan, Surinam, Svalbard ja Jan Mayen, Taiwan,<br>Thaimaa, Tokelau, Uruguay, Vatikaani, Vanuatu, Vietnam, Venezuela                                                                                                    |
| Frankfurt, Saksa       | Alue: Länsi-Eurooppa, Keski-Eurooppa, Itä-Eurooppa, Kaakkois-Aasian maiden<br>osat<br>Maat: Afganistan, Albania, Algeria, Amerikan Samoa, Andorra, Anguilla,<br>Angola, Antigua ja Barbuda, Armenia, Aruba, Itävalta, Azerbaidžan, Australia,<br>Bahama, Bahrain, Barbados, Bermuda, Belize, Bhutan, Bangladesh, Brunei,<br>Burkina Faso, Botswana, Burundi, Benin, Bulgaria, Bosnia, Belgia, Valko-<br>Venäjä, Caymansaaret, Costa Rica, Kambodža, Kamerun, Kap Verde,<br>Norsunluurannikko, Tšad, Keski-Afrikka, Kongon demokraattinen tasavalta<br>(Brazzaville), Kongon demokraattinen tasavalta (Gold), Kroatia, Tšekin<br>tasavalta, Kypros, Kookossaaret (Keeling), Dominic, Djibouti, Tanska, Etiopia,<br>Egypti, Päiväntasaajan Guinea, Eritrea, Viro, Ranskan Polynesia, Fidži, entinen<br>Etelä-Makedonia, Ranska, Suomi, Färsaaret, Grönlanti, Guadeloupe, Grenada,<br>Georgia, Guam, Guinea, Gabon, Gambia, Ghana, Saksa, Kreikka, Gibraltar,<br>Haiti, Honduras, Unkari, Israel, Iran, Irak, Islanti, Italia, Irlanti, Jamaika,<br>Jordania, Kuwait, Kirgisia, Korea, Kenia, Laos, Libanon, Lesotho, Liberia, Libya,<br>Lietua, Liechtenstein, Luxemburg, Latvia, Martinique, Montenegro, Malta, Monaco,<br>Moldova, Nicaragua, Nepal, Uusi-Kaledonia, Pohjois-Mariaanit, Niger, Nigeria,<br>Naminia, Alankomaat, Oman, Panama, Pakistan, Palau, Puola, Portugali,<br>Puola, Qatar, Ruanda, Reunion, Venäjä, Romania, Saint Pierre ja Miquelon,<br>Saint Kitts ja Nevis, Saint Vincent ja Grenadiinit, Salvador, Saint Lucia, Sri<br>Lanka, Saudi-Arabia, Syyria, Singapore, Samoa, Serrali, Senegal, Sudan,<br>Swazimaa, Etelä-Afrikka, Somalia, Sevchellit, Serbia ja Montenegro, Espanja,<br>Svalbard ja Jan Mayen, Slovenia, Slovakia, Ruotsi, Sveitsi, San Marino, Trinidad<br>ja Tobago, Turks- ja Caicossaaret, Brittiläiset Neitsytsaaret, Turkmenistan,<br>Turkki, Tadžikistan, Tuvalu, Tonga, Togo, Tunisia, Tansania, Yhdysvaltain<br>Neitsytsaaret, Uzbekistan, Yhdistyneet arabiemiirikunnat, Uganda, Ukraina,<br>Yhdistynyt kuningaskunta, Wallis ja Futuna, Jemen, Zimbabwe, Sambia |
| Mumbai, Intia          | Maa: Intia                                                                                                    |
| Manner-Kiina           | Maa: Kiina                                                                                                    |

1. Käynnistä sovellus, odota, että kirjautumissivu tulee näkyviin, ja valitse sitten **Rekisteröi uusi tili**.

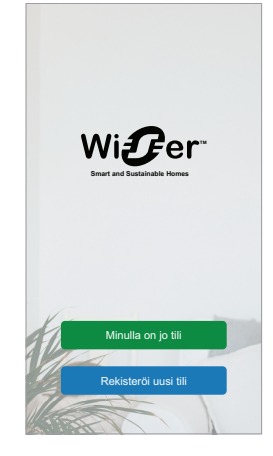

- 2. Valitse maa ja anna matkapuhelinnumerosi tai sähköpostiosoitteesi, jotta saat vahvistuskoodin.
- 3. Hyväksy käyttösopimus ja tietosuojailmoitus napauttamalla valintaruutua.

- 4. Valitse maakoodi. Oletusarvoisesti maakoodi on seuraava:
  - Matkapuhelinpohjaiset tunnukset: matkapuhelinnumeron määrittämä maakoodi.
  - Sähköpostiosoitteisiin perustuvat tunnukset: matkapuhelimen sijainnin mukaan määritetty maakoodi. Myös maakoodi on valittava manuaalisesti, kun rekisteröidyt sähköpostitunnuksella.
- 5. Anna sähköpostilla tai tekstiviestillä saatu tarkistuskoodi.
  - tekstiviesti, jos käytät matkapuhelinnumeroasi käyttäjätunnuksena, tai
  - sähköpostiosoite, jos käytät sähköpostiosoitettasi käyttäjätunnuksena.
- 6. Luo salasana annettujen ehtojen perusteella.

Kun rekisteröintiprosessi on valmis, luodaan uusi koti ja näytetään Koti-sivu. Kodin luojana tilisi määritetään automaattisesti kotiomistajaksi, jolla on järjestelmän täydet käyttöoikeudet. Katso Käyttöoikeustasot sovelluksessa, sivu 10.

**TÄRKEÄ:** Tiliäsi ei voi siirtää toiseen maahan tietojen tallennukseen liittyvien rajoitusten vuoksi (katso tietopankit, sivu 8). Jos haluat liittyä kotiin tai luoda kodin toiseen maahan, luo ensin uusi tili uuden maakoodin avulla.

#### Työskenteleminen kodin kanssa

Luo koti ja lisää huoneita kuvaamaan laitteidesi tiloja, sekä lisää kodin jäseniä.

Sovelluksessa koti määrittää joukon ihmisiä, huoneita ja laitteita yksiköksi. Esimerkkejä:

- Yhden perheen talo: Luo yksi koti kaikille käyttäjille, huoneille ja laitteille talossa.
- Usean perheen talo: Luo koti käyttäjille, huoneille ja laitteille, jotka sijaitsevat asuinkiinteistön yhdessä osassa, ja toinen koti asuinkiinteistön toisessa osassa sijaitseville käyttäjille, huoneille ja laitteille.

Laitteen voi lisätä vain yhteen kotiin kerrallaan. Kun laite on lisätty, vain kyseisen kodin jäsenet voivat ohjata laitetta.

**HUOMAUTUS:** Kodin pääkäyttäjä voi jakaa\* laitteen käyttäjälle, joka ei ole kodin jäsen. Voit esimerkiksi jakaa laitteet vierashuoneessa jollekulle, joka on vierailulla lyhyen aikaa.

\* Joitakin laitetyyppejä ei voi jakaa. Tällaisissa tilanteissa neuvoja löytyy sovelluksesta.

Henkilö voi olla useiden kotien jäsen ja käyttää mitä tahansa laitetta, joka on lisätty johonkin näistä kodeista.

#### Käyttöoikeustasot sovelluksessa

Kodin jäsenet voivat suorittaa useita tehtäviä sovelluksessa oman käyttöoikeustasonsa mukaan.

Sovelluksessa on 3 käyttöoikeustasoa:

Kotiomistaja

**HUOMAUTUS:** Kussakin kodissa voidaan määrittää vain yksi kodin jäsen kodin omistajaksi.

- Pääkäyttäjä
- Tavallinen jäsen

| Toiminto                             | Tuetut ominaisuudet                                             | Kodin omistaja | Järjestelmänval-<br>vojat | Tavalliset jäsenet |
|--------------------------------------|-----------------------------------------------------------------|----------------|---------------------------|--------------------|
| Kotien ja kodin<br>jäsenten hallinta | Kodin omistajan oikeuksien siirtäminen toiselle kodin jäsenelle | Kyllä          | Ei                        | Ei                 |
|                                      | Kodin lisääminen tai lopullinen poistaminen*                    | Kyllä          | Ei                        | Ei                 |

|                       | (*Reistee keke kedin, een jäsenet ja leitteet)                                                                    |       |       |       |
|-----------------------|----------------------------------------------------------------------------------------------------|-------|-------|-------|
|                       | ( Foisiaa koko kouin, sen jäsenet ja läitteet)                                                                    |       |       |       |
|                       | Kodin poistaminen<br>(Pääsy kotiin poistetaan käyttäjän<br>sovelluksesta, mutta kotia ei poisteta)                | Kyllä | Kyllä | Ei    |
|                       | Kotitietojen määrittäminen                                                                                        | Kyllä | Kyllä | Ei    |
|                       | Kotijäsenten lisääminen tai poistaminen                                                                           | Kyllä | Kyllä | Ei    |
|                       | Pääkäyttäjän oikeuksien myöntäminen kodin<br>jäsenelle                                                            | Kyllä | Ei    | Ei    |
|                       | Kutsuilmoitusten vastaanottaminen kodista                                                                         | Kyllä | Kyllä | Kyllä |
| Huoneiden<br>ballinta | Huoneiden lisääminen tai poistaminen                                                                              | Kyllä | Kyllä | Ei    |
| hannta                | Huoneiden nimeäminen tai<br>uudelleennimeäminen                                                                   | Kyllä | Kyllä | Ei    |
| Laitteiden hallinta   | Laitteiden lisääminen tai poistaminen                                                                             | Kyllä | Kyllä | Ei    |
|                       | Laitteen ominaisuusasetusten ja aikataulun<br>määrittäminen                                                       | Kyllä | Kyllä | Kyllä |
|                       | Laitteen kuvakkeen, nimen ja sijainnin<br>muuttaminen                                                             | Kyllä | Kyllä | Ei    |
|                       | Laitteen käyttäminen                                                                                              | Kyllä | Kyllä | Kyllä |
|                       | Laiteohjelmiston päivitys                                                                                         | Kyllä | Kyllä | Ei    |
|                       | Laitteen hälytysilmoitusten vastaanottaminen                                                                      | Kyllä | Kyllä | Kyllä |
|                       | "Laite lisätty", "Laitteen tehdasasetukset<br>palautettu", "Laitteen hälytysten<br>vastaanottaminen" -ilmoitukset | Kyllä | Kyllä | Kyllä |
| Tilanteiden ja        | Tilanteiden ja toimintojen luominen                                                                               | Kyllä | Kyllä | Ei    |
| hallinta              | Laitteiden määrittäminen tilanteisiin/<br>toimintoihin                                                            | Kyllä | Kyllä | Ei    |
|                       | Laiteasetusten säätäminen tilanteissa/<br>toiminnoissa                                                            | Kyllä | Kyllä | Ei    |
|                       | Käynnistysehtojen määrittäminen tilanteissa/<br>toiminnoissa                                                      | Kyllä | Kyllä | Ei    |
|                       | Tilanteen/toiminnon käynnistysilmoitusten vastaanottaminen                                                        | Kyllä | Kyllä | Kyllä |

## Kyberturvallisuusperiaatteet

Näiden kyberturvallisuusperiaatteiden noudattaminen voi auttaa pienentämään kyberuhkien riskiä verkossa, johon järjestelmäsi on asennettu.

- Pidä puhelin ajan tasalla ja asenna uusimmat suojauspäivitykset.
- Muodosta yhteys vain suojattuihin Wi-Fi-verkkoihin.
- Lataa sovelluksia vain Google Play- tai Apple-kaupasta.
- · Käytä kaikkia matkapuhelimiasi/tabletti suojausasetukset:
  - pitkät tunnuskoodit
  - kaksiosainen todentaminen (2FA)
  - kasvojen tunnistaminen
  - estä tuntemattomat sovellukset

- Käytä vahvoja puhelin- ja tilissalasanoja:
  - Älä käytä muiden tilien kanssa samaa salasanaa.
  - Salasanassa tulee olla 12-16 merkkiä. (Tunnuslause on paras ja helpompi muistaa.)
  - Salasanassa on käytettävä isoja kirjaimia, pieniä kirjaimia, numeroita, välimerkkejä ja symboleja.
  - Älä käytä salasanaa, jossa on helposti arvattavia tai yleisesti tunnettuja henkilötietoja. Älä esimerkiksi käytä kotikaupunkia tai lemmikkieläintä.

#### Laitteen poistaminen käytöstä

Jos poistat laitteen järjestelmästä lahjaksi, jälleenmyytäväksi tai muuten hävitettäväksi, poista laitteesta ensin henkilökohtaisesti tunnistettavat tiedot tekemällä tehdasasetusten palautus. Tämä on erityisen tärkeää, kun järjestelmän yhdyskäytävä poistetaan käytöstä. Katso laitteen käyttöohjeista lisätietoja tehdasasetusten palauttamisesta.

#### Paristokäyttöisten laitteiden tuki

gateway -liitännällä varustettu järjestelmä tukee oletusarvoisesti enintään 10 paristokäyttöistä laitetta, kuten antureita. Järjestelmät, joissa on myös verkkovirralla toimivia laitteita, kuten valokytkimiä, voivat tukea myös useampia paristokäyttöisiä laitteita.

Syy tähän on se, että järjestelmän verkkovirralla toimivat laitteet toimivat myös järjestelmän laajennuksina.

Seuraavan kaavion esimerkkijärjestelmässä on keskusyksikkö (A) ja kaksi verkkovirralla toimivaa valokytkintä (B). Jokainen verkkovirralla toimiva laite voi toimia linkkinä enintään 10 paristokäyttöiselle laitteelle (C), joten tämä esimerkkijärjestelmä voi tukea yhteensä 30 paristokäyttöistä laitetta.

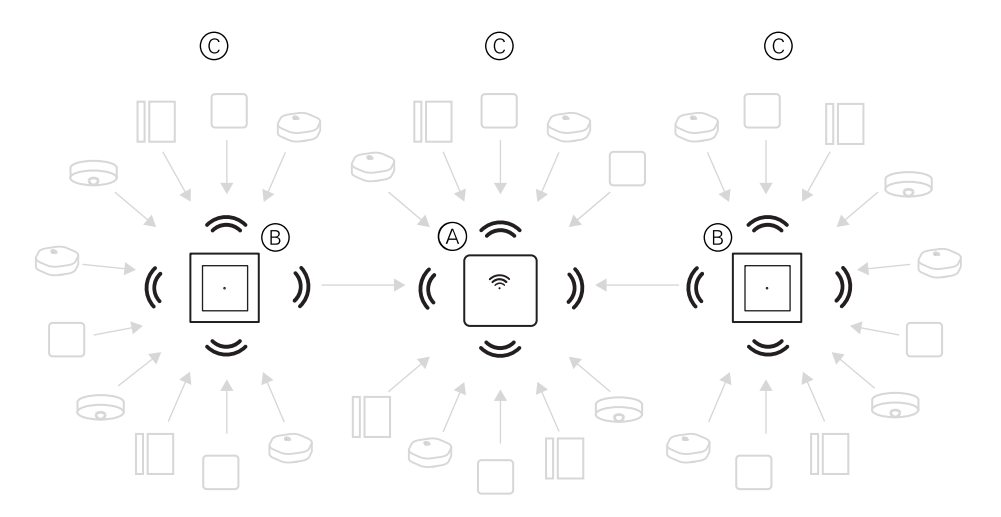

**EHDOTUS:** Asenna ja ota käyttöön kaikki verkkovirralla toimivat laitteet ennen kuin otat käyttöön paristokäyttöisiä laitteita. Tämä mahdollistaa maksimaalisen ylläpitokapasiteetin ennen paristokäyttöisten laitteiden lisäämistä.

#### Wiser-järjestelmärajoitukset

Wiser-järjestelmän käyttöönotossa on tärkeää ymmärtää järjestelmän rajoitukset, kuten tuettujen laitteiden enimmäismäärä. Jotta suorituskyky olisi paras, järjestelmää on käytettävä 80 %:n nopeudella.

| Järjestelmäkomponentti                       | Wiser-yksikön rajat                                                                                                    |  |  |
|----------------------------------------------|----------------------------------------------------------------------------------------------------|--|--|
| Laitteet                                     | Maks. 120 laitetta yhdessä kodissa                                                                                                    |  |  |
|                                              | Maks. 120 laitetta yhdessä huoneessa                                                                                                    |  |  |
|                                              | Maks. 20 laitetta, jotka on määritetty langattomaan kytkimeen                                                                                               |  |  |
|                                              | Maks. 10 paristokäyttöistä laitetta yhtä verkkovirralla toimivaa<br>laitetta kohti. Lisätietoja on kohdassa Paristokäyttöisten laitteiden<br>tuki, sivu 12. |  |  |
| Kodit, huoneet ja jäsenet                    | Maks. 20 kotia (suositeltu määrä)                                                                                                    |  |  |
| 20 on suositeltu tilikohtainen kotien määrä. | Asentaja on kodin omistaja onnistuneeseen luovutukseen asti.                                                                                                |  |  |
|                                              | Maks. 20 huonetta yhdessä kodissa (suositeltu määrä)                                                                                                    |  |  |
|                                              | Maks. 20 jäsentä yhdessä kodissa (suositeltu määrä)                                                                                                    |  |  |
| Laiteryhmät                                  | Maks. 200 laitetta yhdessä ryhmässä                                                                                                    |  |  |
|                                              | Maks. 200 laitetta yhdessä ryhmässä                                                                                                    |  |  |
|                                              | Maks. 100 laiteryhmää yhdessä kodissa                                                                                                    |  |  |
|                                              | Maks. 100 laiteryhmää yhdessä kodissa                                                                                                    |  |  |
| Laiteaikataulut                              | Maks. 10 aikataulua yhtä laitetta kohti                                                                                                    |  |  |
| Tilanteet/toiminnot                          | Maks. 80 tilannetta yhdessä kodissa                                                                                                    |  |  |
|                                              | Maks. 80 toimenpidettä yhdessä tilanteessa/toiminnossa                                                                                                    |  |  |
|                                              | Maks. 1 000 toimenpidettä yhdessä kodissa<br>(tilanteiden ja toimintojen kokonaismäärä saa olla enintään 1 000)                                             |  |  |
|                                              | Maks. 10 ehtoa yhdessä toiminnossa                                                                                                    |  |  |

Lisätietoja yhdyskäytävän, laitteiden ja antureiden välisestä suositellusta etäisyydestä on kohdassa yhdyskäytävän sijainnin valitseminen, sivu 20. Keskusyksikön ja laitteen, laitteen ja laitteen sekä laitteen ja anturin välinen etäisyys riippuu rakennusmateriaaleista tai niiden välisestä häiriöstä. Se voi olla paljon pidempi alue avoimessa tilassa ilman häiriöitä.

# Wiser-järjestelmän määrittäminen

## Yleiskuvaus järjestelmän käyttöönotosta

Jos haluat ottaa Wiser-järjestelmän käyttöön, asenna ensin laitteet ja määritä järjestelmä sovelluksen avulla.

Järjestelmän käyttöönotto edellyttää näitä vaiheita.

| Asenna ja testaa Wiser-laitteet.                                                                                                    | <b>Katso</b> Laitteiden asentaminen ja testaus, sivu<br>14.   |
|----------------------------------------------------------------------------------------------------|---------------------------------------------------------------|
| Varmista, että Wi-Fi-verkko on valmis.                                                                                                    | Katso Wi-Fi-verkon vaatimukset, sivu 20.                      |
| Yhdistä yhdyskäytävä Wi-Fi-verkkoon.<br>Yhteystila on Ethernet-tila, jolla yhdyskäytävä<br>yhdistetään. Jos tarvitset lisäohjeita<br>käyttöönottoon, tarvitaan sovellus. | Katso Wiser -yhdyskäytävän yhdistäminen internetiin, sivu 20. |
| HUOMAUTUS: Ethernet-kaapeli toimitetaan erikseen.                                                                                                    |                                                               |
| Lataa ja asenna sovellus.                                                                                                    | Katso Sovelluksen lataaminen, sivu 7.                         |
| Luo tili sovelluksen käyttöä varten.                                                                                                    | Katso .                                                       |
| Määritä koti, huoneet ja lisää kodin jäsenet.                                                                                                    | Katso Työskentely kotien kanssa, sivu 14.                     |
| Liitä yhdyskäytävä kotiin.                                                                                                    | Katso Yhdyskäytävän määrittäminen, sivu 29.                   |
| Lisää laitteita kotiin, kohdista laitteet huoneisiin<br>ja määritä laiteasetukset.                                                                                       | Katso Laitteiden asettaminen, sivu 36.                        |
| Aseta laitteet toimimaan yhdessä joko<br>manuaalisesti tai aikataulun tai tapahtumaehdon<br>mukaisesti.                                                                  | Katso Tilanteet ja toiminnot, sivu 51.                        |

Kun nämä vaiheet on suoritettu, järjestelmä on käyttövalmis.

## Laitteiden asentaminen ja testaus

Asenna ja testaa valokytkimet, himmentimet, anturit ja muut laitteet ennen kuin käytät sovellusta Wiser-järjestelmän määrittämiseen.

- 1. Noudata jokaisen laitteen mukana toimitettuja asennusohjeita. Katso Tuetut Wiser-laitteet, sivu 23.
- Varmista, että paristokäyttöisten laitteiden paristot on asennettu ja hyvässä kunnossa. Katso laitteen käyttöohjeista tietoa pariston alhaisen varauksen tunnusmerkeistä.

## Työskentely kotien kanssa

Luo koti ja lisää huoneita kuvaamaan laitteidesi tiloja, sekä lisää kodin jäseniä.

#### Kodin jäsenyys

Kun rekisteröidyt sovellukseen, liity kotiin, jotta sinulla on omistusoikeudet, voit siirtää kodin omistajuuden ja käyttää koteja.

1. Napauta Kodin hallinta (A) liittyäksesi kotiin.

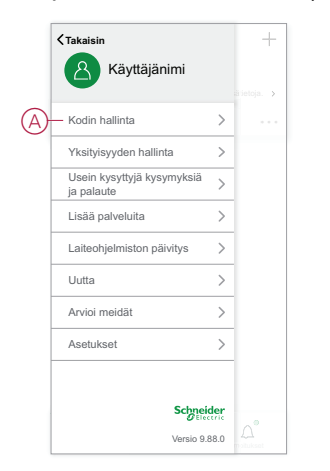

2. Napauta Liity kotiin (B) ja syötä kutsukoodi ja saat pääsyn vaadittuun kotiin.

|   | < Kodin hallinta                                                                                                    |  |
|---|----------------------------------------------------------------------------------------------------|--|
|   | Oma koti >                                                                                                    |  |
|   | Esittely koti BGRT                                                                                                    |  |
|   | Lisää uusi koti                                                                                                    |  |
| B | — Liity kotiin                                                                                                    |  |
|   |                                                                                                    |  |
|   |                                                                                                    |  |
|   |                                                                                                    |  |
|   |                                                                                                    |  |
|   |                                                                                                    |  |
|   |                                                                                                    |  |
|   |                                                                                                    |  |
|   |                                                                                                    |  |
| 1 |                                                                                                    |  |
|   | < Liity kotiin                                                                                                    |  |
|   |                                                                                                    |  |
|   | ĉ                                                                                                    |  |
|   | Liity kotiin kodin jäsenenä: Ota yhteyttä järjestelmän pääkäyttäjään saadaksesi ledrunkirdukoedin (Addin Mollitan 2. Linöä Jänon)                                                                                                    |  |
|   | Lity kolin kodin jäsennä: Ola yhteyttä järjestelmän pääkäyttäjään saadaksesi kusun/kustuokodin (Kodin hallinta > Lisää jäsen). 2. Siirrä kodin omistajuus: Ota yhteyttä kodin                                                                                                    |  |
|   | Lity kotiin kodin jäsenenä: Ota yhteyttä<br>Jajesetimän pääkäyttäjään saadassesi<br>kutsun/kutsukoodin (Kodin hallinta > Lisää jäsen). 2. Siirrä kodin omistajuus > Siirrä kutsukoodin<br>> Siirrä kodin omistajuus > Siirrä kutsukoodin<br>> siirrä kodin omistajuus > Siirrä kutsukoodin                                                                                                    |  |
|   | Lity kotiin kodin jäsenenä. Ota yhteyttä<br>järjestelmän pääkäyttäjään saadaksesi<br>kutsunikutsukoodin (Kodin hallinta > Liää jäsen). Siirrä kodin omistajuus > Ota yhteyttä kodin<br>omistajaan saadaksesi kutsukoodin<br>> Siirrä kodin omistajuus > Siirrä kutsukoodin<br>avulta).                                                                                                    |  |
|   | Litly kotiin kodin jäsenenki. Ota yhteytä<br>järjesteimän pääkäyttäjään aaadasesel<br>kutsunkutsukoodini (Kodin hallinta - Lisää jäsen).<br>4. Siirrä kodin omistajuus: Ota yhteyttä kodin<br>omistajaan saakaese kistuksokoodin<br>sotias).<br>Kutsukoodi →                                                                                                    |  |
|   | Lisky kotiin kotiin jäsenenk Ota yhteytä<br>jäytesikimän pääkäyttäjäin saadasese<br>juutuurkusukootoin (Kodin halinta > Liskä jäsen).<br>2. Siiräk kotio meistajuus Os jäirä kutsukoodin (Kodin halinta<br>> siirrä kotie kotiekusoota).<br>( <u>kutsukoodin (Kodin halinta ) saada )<br/>Nutuurkus (Kotiekusoota).</u>                                                                                                    |  |
|   | Lity kotin kotin jäsennis City rhöytä<br>läyteisen kotin jäsennis City rhöytä<br>läyteisun kutsukoodin (Kodin hallinta > Lisäkä jäsen).<br>2. Siirrä kotin oristäjuus > Siirrä kutsukoodin (Kodin hallinta<br>> Siirrä kotin oristäjuus > Siirrä kutsukoodin<br>avalla).<br><u>kutsukoodi</u> →<br><del>Kutsukoodi</del> , siintä kutsukoodin, siinata kutse koodin, siinata kutsukoodin, siinata kutsukoodin, siinata kutsukoodin, siinaita kutsukoodin, siinaita kutsukoo |  |
|   | Lilly koliin kolini jibarandi. Ola yhtyytä lyösakhinin pääkäyttäjään saadaksesi kusunvhotsukoodin (Kodin hallinta > Lisää jääen). 3. Siirä koliin onistajuus > Siirä kulsukoodin (Kodin hallinta suirala koliin onistajuus > Siirä kulsukoodin avalla). Lutsukood Mutuukood Mutuukoodin Mutuukoodin, manata kaleis koliini onistajain = Keian kulsukoodin, manata kaleis koliini onistajain = Keian kulsukoodin, manatajain sukoodin, manatajain sukoodin, manatajain sukoodin, manakuls                                                                                                    |  |
|   | ←<br>1.Lily kolin kodn ijiananak. On yhtytä<br>tyksunväksikon (Kodn halinta > Lisää jäsen).<br>2. Sirrä kodn omittajuus: Cla yhtyttä kodn<br>onistajuan saadasesi kusukoodn (Kodn halinta<br>surial)<br>                                                                                                    |  |
|   | Liky kolin kodn jisarana. On yhtytä                                                                                                    |  |

#### Kodin lisääminen

Lisää koti sovelluksen **Kodin hallinta** -valikosta. Tämän tehtävän aikana voidaan lisätä myös huoneita. Kun rekisteröit uuden tilin, voit myös määrittää tämän tehtävän avulla kodin, joka luodaan automaattisesti rekisteröinnin lopussa.

1. Napauta Koti-sivulla (A, B, C) valikkokuvaketta (A) ja valitse sitten Kodin hallinta > Lisää koti (B, C).

**HUOMAUTUS:** Jos olet juuri rekisteröinyt tilin, sinulle on jo luotu uusi koti. Valitse **Lisää uusi koti** kohdassa (C) ja jatka vaiheesta 2a.

| )-≡•                                                           | Oma koti ∽ -                                | +         | Takaisin                                 |      |
|----------------------------------------------------------------|---------------------------------------------|-----------|------------------------------------------|------|
|                                                                | etuloa kotiin                               |           | A Käyttäjänimi                           |      |
| Kaikki laitteet                                                | konsi sijainti saadaksesi lisatietoja.<br>• | ,<br>(B)- | — Kodin hallinta                         | >    |
|                                                                |                                             |           | Yksityisyyden hallinta                   | >    |
|                                                                |                                             | -         | Usein kysyttyjä kysymyksiä<br>ja palaute | >    |
|                                                                |                                             |           | Lisää palveluita                         | >    |
|                                                                | $\left( + \right)$                          | -         | Laiteohjelmiston päivitys                | >    |
| EI                                                             | laitteita. Lisää laite.                     |           | Uutta                                    | >    |
|                                                                | Lisaa laite                                 |           | Arvioi meidät                            | >    |
|                                                                |                                             | -         | Asetukset                                | >    |
|                                                                |                                             |           |                                          |      |
|                                                                |                                             |           | Schnei                                   | der  |
| Koti                                                           | Automaatiot limoitukset                     |           | Versio 9.                                | 88.0 |
| •                                                              |                                             | _         |                                          |      |
| Oma koti                                                       |                                             | >         |                                          |      |
| Oma koti<br>Esittely koti BG                                   | GRT                                         | >         |                                          |      |
| Oma koti<br>Esittely koti BG                                   | GRT                                         | >         |                                          |      |
| Oma koti<br>Esittely koti BG<br>Lisää uusi kot<br>Liity kotiin | BRT                                         | >         |                                          |      |
| Oma koti<br>Esittely koti BG<br>Lisää uusi kot<br>Liity kotiin | BRT<br>N                                    | >         |                                          |      |
| Oma koti<br>Esittely koti BC<br>Lisää uusi kot                 | SRT                                         | >         |                                          |      |
| Oma koti<br>Esittely koti BC<br>Lisää uusi kot<br>Liity kotiin | BRT                                         | >         |                                          |      |
| Oma koti<br>Esittely koti BC<br>Lisää uusi kot<br>Liity kotiin | BRT                                         | >         |                                          |      |
| Oma koti<br>Esittely koti BC                                   | BRT                                         | >         |                                          |      |
| Oma koti<br>Esittely koti BC                                   | SRT                                         | >         |                                          |      |

- 2. Tee Lisää koti -sivulla seuraavat toimenpiteet:
  - a. Kodin nimi ja sijainti: Syötä (D) kodin nimi ja määritä kodin sijainti.
  - b. **Huoneet:** Luo (E, F) huoneita vastaamaan fyysisiä tiloja, joissa laitteet sijaitsevat kodissa.

Valitse tavallisten huoneiden nimien oletusluettelosta (E). Poista valinta huoneista, joita et halua sisällyttää. Jos haluat lisätä huoneen nimen, jota ei ole luettelossa, valitse **Lisää huone** (F) ja kirjoita haluamasi huoneen nimi.

c. (Katso G) Napsauta Tallenna.

| < Li           | isää uusi koti | Tallenna –   |
|----------------|----------------|--------------|
| Kodin nimi*    | Kirjoit        | a kodin nimi |
| Kodin sijainti |                | Määritä >    |
| Huoneet:       |                |              |
| Olohuone       |                | Ø            |
| Päämakuuhuo    | ne             | Ø            |
| Ruokasali      |                | 0            |
| Toinen makuur  | nuone          | Ø            |
| Keittiö        |                | Ø            |
| Lastenhuone    |                | Ø            |
| Kuisti         |                | Ø            |
| Kotitoimisto   |                | Ø            |
| Parveke        |                | 0            |
| Kaappi         |                | 0            |
| Lisää huone    |                |              |

Kodin luojana tilisi määritetään automaattisesti kodin omistajaksi, jotta voit hallita kaikkia kodin asetuksia. Katso Käyttöoikeustasot sovelluksessa, sivu 10.

Kun laitteet on lisätty kotiin, jokainen laite voidaan kohdistaa yhteen tässä äsken luoduista huoneista.

#### Kodin jäsenten lisääminen

Lisää jäseniä kotiin, jotta he voivat käyttää kodin laitteita matkapuhelimellaan/ tabletti ja sovelluksen välillä. Kodin omistajat voivat myös antaa valitsemilleen kodin jäsenille pääkäyttäjän oikeudet Wiser-järjestelmän määrittämistä ja ylläpitoa varten.

**HUOMAUTUS:** Jokaisen kodin jäseneksi lisättävän henkilön tulee olla rekisteröinyt käyttäen kodin sijaintia vastaavaa maakoodia. Tutustu tietopankkeihin, sivu 8 ja datakeskuksiin, sivu 9.

1. Napauta pääsivulla valikkokuvaketta (A) ja sitten Kodin hallinta (B).

| A)-= | =•         | Oma koti ∽                                          | +                      |   | ≺Takaisin                                |      | +         |
|------|------------|-----------------------------------------------------|------------------------|---|------------------------------------------|------|-----------|
| AL.  | Ň:         | Tervetuloa koti<br>Määritä kotisi sijainti saadakse | in<br>silisätietoja. → |   | A Käyttäjänimi                           |      |           |
| К    | aikki lait | teet                                                |                        | B | - Kodin hallinta                         | >    |           |
|      |            |                                                     |                        |   | Yksityisyyden hallinta                   | >    |           |
|      |            |                                                     |                        |   | Usein kysyttyjä kysymyksiä<br>ja palaute | >    |           |
|      |            |                                                     |                        |   | Lisää palveluita                         | >    |           |
|      |            | +                                                   |                        |   | Laiteohjelmiston päivitys                | >    |           |
|      |            | Er lartterta. Lisää laite.                          |                        |   | Uutta                                    | >    |           |
|      |            | Lisaa laite                                         |                        |   | Arvioi meidät                            | >    |           |
|      |            |                                                     |                        |   | Asetukset                                | >    |           |
|      |            |                                                     |                        |   |                                          |      |           |
|      | $\cap$     |                                                     | 0.                     |   | Schnei<br>DEIe                           | der  |           |
|      | Koti       | Automaatiot                                         | Imoitukset             |   | Versio 9.                                | 88.0 | noitukset |

 Napauta Lisää uusi koti(C) ja napauta sitten Lisää jäsen (D) ja kirjoita tarvittavat tiedot kenttiin, jotka näkyvät sovelluksessa napautuksen jälkeen (D).

| Kodin hallin       | ıta | Kodin asetukset                                         |        |
|--------------------|-----|---------------------------------------------------------|--------|
| Oma koti           | >   | Kodin nimi Oma                                          | ı koti |
| Esittely koti BGRT | >   | Huonehallinta 0 huo                                     | netta  |
| 1 1 - 99 1 41      |     | Kodin sijainti                                          |        |
| — Lisaa uusi koti  |     | Kodin jäsenet                                           |        |
| Liity kotiin       |     | Käyttäjänimi Kodin omi                                  | staja  |
|                    | (   | D-Lisää jäsen                                           |        |
|                    |     | Siirrä kodin omistajuus<br>Kutsukoodi ei ole aktiivinen |        |
|                    |     | Poista koti                                             |        |
|                    |     |                                                         |        |
|                    |     |                                                         |        |
|                    |     |                                                         |        |

#### Kotiin pääseminen

Ennen kuin kodin omistaja muuttaa uuteen kotiin, asentajaa kehotetaan tekemään seuraavat toiminnot. Sen jälkeen kodin omistaja voi käyttää Wiser Smart -kotiaan ja kodin Internetiä.

Vaiheet, jotka asentaja tekee:

1. Rekisteröidy Wiser-sovellukseen sähköpostiosoitteella tai voimassa olevalla matkapuhelinnumerolla. Katso Tilin luominen, sivu 8.

 Varmista, että kaikki laitteet on kytketty päälle ja Wiser-yksiköllä on Ethernetyhteys ennen määritystä käyttöönottoprosessin viimeistelemiseksi. Määritä sen jälkeen laiteasetukset.

**HUOMAUTUS:** Laiteparin muodostus muihin Wi-Fi- ja BLEyhteensopiviin laitteisiin voidaan tehdä myös tämän vaiheen aikana.

- 3. Määritä tilanteet ja toiminnot sovelluksessa.
- 4. Luo kutsukoodi/lunastuskoodi ja merkitse se muistiin laatikossa/paketissa olevaan luovutuskorttiin. Varmista, että jätät sen Wiser-yksikköön tai kotiin.

Katso Kodin jäsenyys, sivu 14.

Vaiheet, jotka kodin omistaja tekee:

- 1. Rekisteröidy Wiser-sovellukseen sähköpostitunnuksella tai voimassa olevalla matkapuhelinnumerolla. Katso Tilin luominen, sivu 8.
- 2. Liity kotiin antamalla luovutuskorttiin kirjoitettu kutsukoodi.
- Käynnistä Wiser Yhdyskäytäväja muodosta yhteys Yhdyskäytävä reitittimen kautta Ethernet-kaapelilla. Katso Ethernet-tilan liitäntä - yhdyskäytävä, sivu 29

**HUOMAUTUS:** Ethernet-kaapeli sisältyy pakkaukseen/laatikkoon. Siksi on suositeltavaa hankkia se erikseen ja yhdistää reititin kaapelilla paremman suorituskyvyn saamiseksi. Jos kodin omistajan täytyy Yhdyskäytävä Wi-Fi-yhteyden avulla, katso Wi-Fi-tilan yhteys - Gateway, sivu 29

#### Kodin omistajuuden siirtäminen

1. Napauta avataksesi Kodin hallinta (A), johon voit liittyä kodilla.

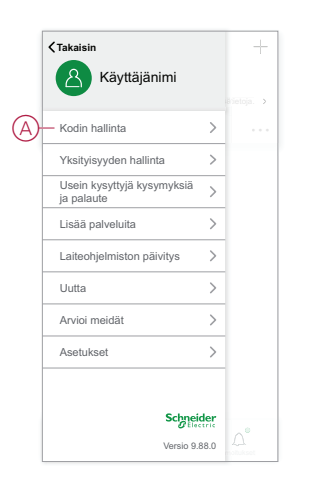

2. Valitse **Siirrä kodin omistajuus** (B), jos haluat siirtää kodin omistajuuden olemassa olevalle käyttäjälle.

|   | Kodin as                                                | etukset        |   |
|---|---------------------------------------------------------|----------------|---|
|   | Kodin nimi                                              | Oma koti       | > |
|   | Huonehallinta                                           | 0 huonetta     | > |
|   | Kodin sijainti                                          |                | > |
|   | Kodin jäsenet                                           |                |   |
|   | Käyttäjänimi                                            | Kodin omistaja | > |
|   | Lisää jäsen                                             |                |   |
| B | Siirrä kodin omistajuus<br>Kutsukoodi ei ole aktiivinen | \$             | > |
|   | Poista                                                  | koti           |   |
|   |                                                         |                |   |
|   |                                                         |                |   |
|   |                                                         |                |   |
|   |                                                         |                |   |

3. Valitse kodin jäsen omistajuuden siirtämistä varten ja valitse **Siirrä kutsukoodilla** (C).

| Kodin    |                            |                                |
|----------|----------------------------|--------------------------------|
| Huone    |                            |                                |
| Kodin    |                            |                                |
| Kodin j8 |                            |                                |
|          |                            |                                |
|          | Siirrä ko                  | ohteeseen                      |
|          |                            |                                |
|          |                            |                                |
|          |                            |                                |
|          |                            |                                |
| )        | Siirrä kutsu<br>Kutsukoodi | koodin avulla<br>on aktiivinen |
|          | Pe                         | nuta                           |

4. Jaa luotu kutsukoodi kodin jäsenen kanssa siirtoprosessin viimeistelemiseksi.

| <                                                                                                    | Kutsukoodi                                                                                                    |                                          |
|----------------------------------------------------------------------------------------------------|----------------------------------------------------------------------------------------------------|------------------------------------------|
| Kutsukoodi                                                                                                    |                                                                                                    |                                          |
|                                                                                                    | Kutsukoodi                                                                                                    |                                          |
|                                                                                                    | FFFNFYWU                                                                                                    |                                          |
|                                                                                                    | O Päivitä                                                                                                    |                                          |
| Huomautus:<br>1. Kutsukoodi py<br>2. Kutsukoodin kau<br>kutsukoodin kau<br>tää kotia.<br>4. Voit pöivittää t<br>"Refresh". | rsyv alma aktiivisena, kunnes joku k<br>ol käyttää vain korran.<br>tämän koön omistäjuuden vastaa<br>ta, järjostelmäsi ei enää näyttä<br>utsukoodin käytöstä ennen sen käy<br>loisen kutsukoodin napsauttamalla | äyttää sitä.<br>n<br>ttöä.<br>painiketta |
|                                                                                                    |                                                                                                    |                                          |
|                                                                                                    |                                                                                                    |                                          |
|                                                                                                    |                                                                                                    |                                          |

**HUOMAUTUS:** Kun kodin omistajuus on siirretty valitulle kodin jäsenelle, nykyinen kodin jäsen ei ole enää kodin omistaja.

## Määritä Wiser-keskus

## yhdyskäytävän sijainnin valitseminen

gateway on järjestelmän ohjain, ja sen on oltava kaikkien laitteiden kantamaalueella, jotta järjestelmä toimii oikein.

yhdyskäytävän ihanteellinen sijainti määritetään seuraavasti:

- Rakennuksen pohjapiirustus, johon järjestelmä on asennettu
- Muiden järjestelmässä käytettävien laitteiden sijainti

Seuraavan kaavion mukaisesti on erittäin tärkeää sijoittaa yhdyskäytävän (A) mahdollisimman keskelle sitä aluetta, jolla kaikki verkkovirralla toimivat laitteet (B), kuten kytkimet ja himmentimet, ovat. Paristokäyttöisten laitteiden (C) läheisyyttä on myös tarkasteltava kaavion jälkeen mainitun neuvon pohjalta.

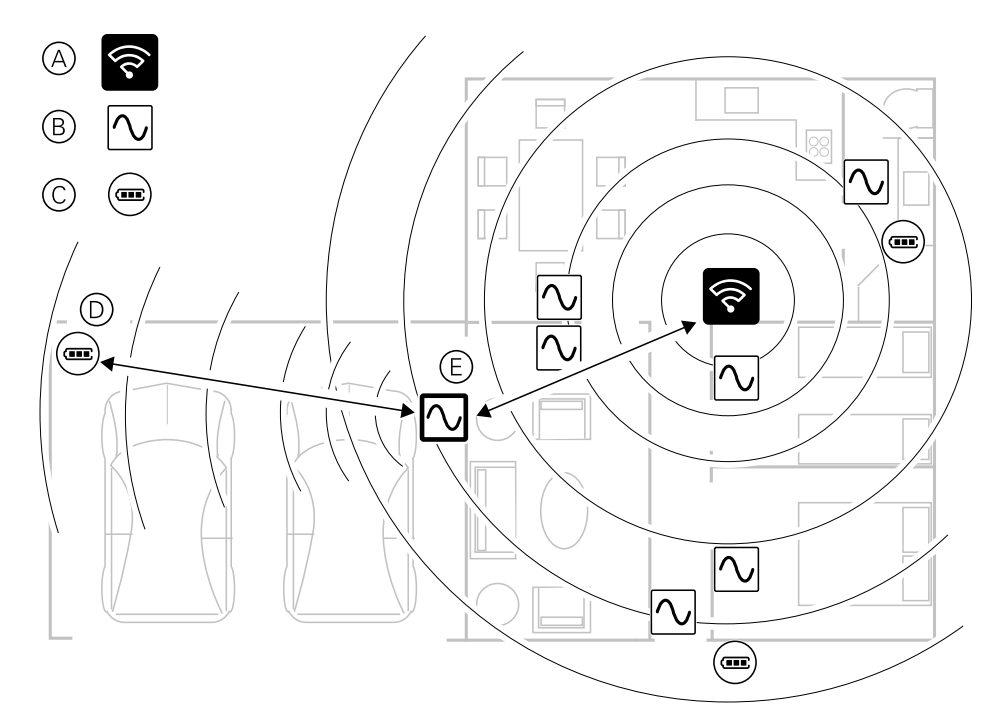

**EHDOTUS:** Autotallin (D) paristokäyttöinen liiketunnistin on kaukana yhdyskäytävän. Tunnistin voi kuitenkin kytkeä yhdyskäytävän autotallin valokytkimenä käytettävän verkkovirralla toimivan laitteen (E) kautta. Tämä johtuu siitä, että verkkovirralla toimivat laitteet toimivat myös järjestelmäverkon jatkeina. Ota tämä huomioon päättäessäsi yhdyskäytävänsijoituspaikasta.

## Wiser -yhdyskäytävän yhdistäminen internetiin

Yhdyskäytävän voidaan yhdistää verkkoon joko Ethernet-kaapelilla (Ethernet-tila) tai käyttämällä Wi-Fi-tilaa (Wi-Fi-tila).

#### Wi-Fi-verkon vaatimukset

Wiser-järjestelmä edellyttää Wi-Fi-yhteyttä, jossa on Internet-yhteys. Wi-Fiverkkoreitittimen on toimiakseen täytettävä tietyt järjestelmää koskevat vaatimukset.

HUOMAUTUS: Wiser-järjestelmä tukee vain 2,4 GHz:n Wi-Fi-verkkoja.

#### Reititinvaatimukset

Wi-Fi-reitittimen on täytettävä seuraavat vaatimukset:

- · Reitittimessä on oltava integroitu palomuuri.
- · Kaikki -laitteet on sijoitettava reitittimen palomuurin taakse.
- Reitittimen on tuettava suojausprotokollaa WPA2 tai uudempaa.

#### Wi-Fi-yhteys ei käytettävissä

Voi olla, että Wi-Fi-yhteyttä ei ole, kun asennat laitteita uuteen kotiin. Tässä tapauksessa on suositeltavaa käyttää toista mobiililaitetta Wi-Fi-hotspotin luomiseen käyttöönoton aikana.

**HUOMAUTUS:** Tässä tapauksessa on suositeltavaa käyttää 4G SIM -moduulia Wi-Fi-hotspotin luomiseen käyttöönoton aikana. Vaihtoehtoisesti hotspotiin voidaan käyttää toista puhelinta.

Kun olet määrittänyt hotspotin, siirry Wi-Fi-tilan yhteys - Gateway, sivu 29.

**HUOMAUTUS:** Järjestelmää voidaan käyttää fyysisesti kytkimistä, jos Wi-Fiyhteyttä ei ole käytettävissä käyttöönoton jälkeen.

# Ethernet -yhteyden kytkeminen Wi-Fi-verkkoon (valinnainen)

Wi-Fi-yhteyden avulla voit yhdistää verkkoreitittimeen niin, ettei Ethernet-kaapelia enää tarvita.

Varmista ennen tehtävän suorittamista, että matkapuhelin/tabletti ja yhdyskäytävä ovat molemmat yhdistetty Wi-Fi-verkkoreitittimeen.

1. Valitse sovelluksessa samaan Wi-Fi-verkkoon.

**HUOMAUTUS:** Tässä vaiheessa Ethernet-kaapeli on edelleen kytkettävä.

2. Napauta asetuskuvaketta (hammasratas) (A).

| < | Takaisi       | Demo<br><sup>in</sup> BGRT-keskusyksikkö | Ø  |   |
|---|---------------|------------------------------------------|----|---|
|   | Wis<br>Laiten | ser-keskusyksikkö                        | ∞— | A |
|   | ö             | Philips Hue -silta                       | >  |   |
|   | Ş             | 1G mikromoduuli kytkin 6                 | >  |   |
|   | -\$+          | FUGA himmenninpainike 4                  | >  |   |
|   | -\$+          | FUGA himmenninpainike 3                  | >  |   |
|   | Ē             | 1G mikromoduuli kaihtimet                | >  |   |
|   | -\$2+         | 2G himmennin Merten                      | >  |   |
|   | -99+          | Merten-himmennin 2G                      | >  |   |
|   | -\$+          | Painike himmennin 4                      | >  |   |
|   |               |                                          |    |   |
|   |               | 🕀 Lisää                                  |    |   |

3. Valitse Asetukset-sivulla IP-verkkoasetus (B).

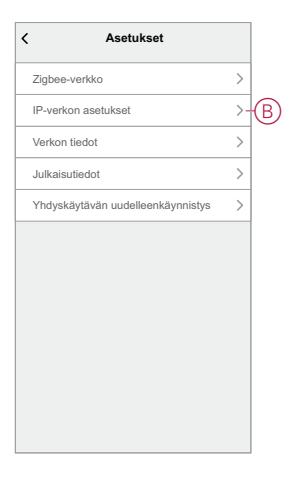

4. Napauta **Wi-Fi** -välilehteä, määritä **SSID** ja **Salasana** Wi-Fi-reitittimelle ja napauta **Käytä**C).

| < Asetu  | ıkset                                |
|----------|--------------------------------------|
| Ethernet | Wi-Fi                                |
| SSID     | jio_wiser                            |
| Salasana | Syötä salasana 🦙                     |
| DHCP     | Ota käyttöön >                       |
| Kāy      | <i>н</i> а                           |
|          | Aset Ethernet SSID Salasana DHCP Kay |

5. Kun Wi-Fi-yhteys on muodostettu, poista Ethernet-kaapeli .yhdyskäytävä.

## **Tuetut Wiser-laitteet**

Seuraavassa taulukossa luetellut laitteet ovat käytettävissä Wiser-järjestelmässä.

Noudata laitteen asennusohjeita linkeistä.

**TÄRKEÄ:** Näitä laitteita ei saa käyttää turvallisuussovelluksissa, vaan ne on tarkoitettu ainoastaan yleiseen asuinkäyttöön.

## yksikkö

| Wiser keskusyksikkö             | Wiser keskusyksikkö valvoo ja ohjaa Zigbee-laitteita<br>mobiilisovelluksen kautta Ethernet- tai Wi-Fi-yhteyden avulla<br>älykodissasi. Se mahdollistaa ääniohjauksen ja mahdollisuuden<br>hallita mistä päin maailmaa tahansa | Käyttöohje(PDF) |
|---------------------------------|----------------------------------------------------------------------------------------------------|-----------------|
| Wiser keskusyksikön pöytäteline | Lisävarusteena saatava teline, jonka avulla voidaan asettaa pöydälle<br>tai toiselle tasaiselle pinnalle.                                                                                                    | Käyttöohje(PDF) |

## Valokytkimet

| Säädä huoneen valoja tai kytke valot automaattisesti päälle tai pois<br>päältä tietyn ehdon tai tapahtuman perusteella.                                                                                                    | Käyttöohje (PDF)                                                                                                    |
|----------------------------------------------------------------------------------------------------|----------------------------------------------------------------------------------------------------|
| Ohjaa huoneen valoja tai kytkee valot automaattisesti päälle tai pois<br>päältä havaitun liikkeen, tietyn tilan tai muun tapahtuman perusteella.                                                                                         | Käyttöohje (PDF)                                                                                                    |
| Muunna yhteensopivat mekaaniset painikekytkimet älykkäiksi kytkimiksi.<br>Liitä jopa 10 yhteensopivaa mekaanista painiketta.<br>HUOMAUTUS: Mekaanisten painikkeiden tulee olla sertifioitu<br>käytettäviksi 220–240 V AC -sovelluksissa. | Käyttöohje (PDF)<br>Laitteen käyttöopas                                                                                                    |
|                                                                                                    | Säädä huoneen valoja tai kytke valot automaattisesti päälle tai pois<br>päältä tietyn ehdon tai tapahtuman perusteella.<br>Ohjaa huoneen valoja tai kytkee valot automaattisesti päälle tai pois<br>päältä havaitun liikkeen, tietyn tilan tai muun tapahtuman perusteella.<br>Muunna yhteensopivat mekaaniset painikekytkimet älykkäiksi kytkimiksi.<br>Liitä jopa 10 yhteensopivaa mekaanista painiketta.<br><b>HUOMAUTUS: Mekaanisten painikkeiden tulee olla sertifioitu</b><br>käytettäviksi 220–240 V AC -sovelluksissa. |

## Himmentimet

| Liiketunnistin<br>Multiwire LED-<br>säätimellä Zigbee | Liiketunnistin Multiwire LED-säätimellä Zigbee tunnistaa liikkuvia<br>lämmönlähteitä (esim. ihmisiä) ja voi kytkeä ja himmentää ohmisia,<br>induktiivisia tai kapasitiivisia kuormia säädetyksi kytkentäajaksi.                                           | Käyttöohje (PDF)<br>Laitteen käyttöopas |
|-------------------------------------------------------|----------------------------------------------------------------------------------------------------|-----------------------------------------|
| Multiwire LED-<br>painikesäädin ZB                    | LED-painikesäädin ZB, johon on liitetty monisäikeinen yleiskäyttöinen<br>painike, voi kytkeä ja himmentää ohmisia, induktiivisia tai kapasitiivisia<br>kuormia.                                                                                           | Käyttöohje (PDF)<br>Laitteen käyttöopas |
| Multiwire LED-säädin<br>ZB                            | Multiwire LED-säädin ZB on liitetty monisäikeinen yleiskiertohimmennin,<br>jolla voi kytkeä ja himmentää ohmisia, induktiivisia tai kapasitiivisia<br>kuormia.                                                                                            | Käyttöohje (PDF)<br>Laitteen käyttöopas |
| Wiser säädinmoduuli<br>ZB                             | Muuntaa tavalliset kytkimet impulssijousen avulla älykkäiksi<br>himmentimiksi. Liitä jopa 10 yhteensopivaa mekaanista painiketta.<br><b>HUOMAUTUS:</b> Mekaanisten painikkeiden tulee olla sertifioitu<br>käytettäviksi 220–240 V AC -sovelluksissa.      | Käyttöohje (PDF)<br>Laitteen käyttöopas |
| Wiser<br>Multiwire säädinmo-<br>duuli LED-himmennin   | Laitteen Wiser Multiwire säädinmoduuli LED-himmennin yhdistää<br>älykkään himmennintoiminnon edut tavallisiin mekaanisiin<br>painikekytkimiin.<br><b>HUOMAUTUS:</b> Jousipainikkeiden tulee olla sertifioitu käytettäviksi<br>220-240 V AC sovelluksissa. | Käyttöohje (PDF)<br>Laitteen käyttöopas |

# Säleverho-ohjaukset

| Verhokytkin ZB        | Avaa/sulje säleverhot kauko-ohjauksella tai<br>aseta säleverhon asento automaattisesti<br>tietyn tilan tai tapahtuman perusteella.                                                                                                    | Käyttöohje (PDF)                        |
|-----------------------|----------------------------------------------------------------------------------------------------|-----------------------------------------|
| Wiser verhomoduuli ZB | Muuntaa tavalliset kytkimet impulssijousen<br>avulla älykkäiksi varjostuskytkimiksi. Liitä<br>jopa 10 mekaanista kaksoispainiketta.<br>HUOMAUTUS: Jousipainikkeiden tulee<br>olla sertifioitu käytettäviksi 220-240 V AC<br>-sovelluksissa. | Käyttöohje (PDF)<br>Laitteen käyttöopas |

## **Tunnistimet**

| Wiser-ikkuna-/<br>ovianturi         | Tunnistaa, kun ikkunat ja ovet avataan tai suljetaan, ja lähettää tilan<br>yhdyskäytävä.                                                                                                    | Käyttöohje (PDF)<br>Laitteen käyttöopas |
|-------------------------------------|----------------------------------------------------------------------------------------------------|-----------------------------------------|
| Wiser-liiketunnistin                | Raportoi liikkeen tunnistuksen Wiser keskusyksikölle (ja laitteelle, joka<br>suorittaa määritetyt toiminnot), mittaa ympäristön luminanssin ja siirtää<br>tiedot Wiser keskusyksikölle. Luminanssiasetusten ja/tai liikkeen<br>tunnistuksen kynnysarvot voidaan ohjelmoida määrittämään, mitä<br>toimenpiteitä on sillä hetkellä toteutettava. | Käyttöohje (PDF)<br>Laitteen käyttöopas |
| Wiser-<br>vesivuotosensori          | Kun anturi on liitetty Wiser-keskusyksikköön ja havaitsee vettä lattialla,<br>anturi lähettää äänimerkin ja ilmoittaa tapahtumasta keskusyksikköön.<br>HUOMAUTUS: Laite voi toimia itsenäisenä tuotteena, jos sitä ei ole liitetty<br>yhdyskäytävään. Tämä laite tuottaa myös äänihälytyksen, kun sitä ei ole<br>liitetty yhdyskäytävään.      | Käyttöohje (PDF)<br>Laitteen käyttöopas |
| Wiser lämpötila-/<br>kosteusmittari | Ylläpitää viihtyisää ympäristöä kotona havaitsemalla lämpötilan ja<br>kosteuden muutokset, jolloin Wiser-järjestelmä reagoi säätämällä liitettyjä<br>laitteita, kuten käynnistämällä automaattisesti ilmastointilaitteen, jos<br>lämpötila on korkea, tai kytkemällä poistopuhaltimen päälle, jos kosteus on<br>nousee yli raja-arvon.         | Käyttöohje (PDF)<br>Laitteen käyttöopas |

## Sähkölaitteet

| Wiser SmartPlug 16A    | Ohjaa sovelluksen avulla erilaisia<br>sähkölaitteita, kuten jalkalamppuja, radioita,<br>ilmanvaihtokoneita tai kahvikoneita. Valvo<br>kytkettyjen laitteiden energiankulutusta.               | Käyttöohje (PDF)<br>Laitteen käyttöopas |
|------------------------|----------------------------------------------------------------------------------------------------|-----------------------------------------|
| Pistorasia 1-os Zigbee | Hallitsee ja valvoo kytketyn laitteen<br>tehonkulutusta etäyhteydellä.                                                                                                    | Käyttöohje (PDF)                        |
| Pistorasia 2-os Zigbee | Sisältää älykkään ja tavallisen pistorasian.<br>Ylempi älykäs pistorasia ohjaa ja valvoo<br>kytkettyä virtaa. Alempi tavallinen pistorasia<br>tuottaa ohjaamatonta ja valvomatonta<br>virtaa. | Käyttöohje (PDF)                        |

# Ohjauslaitteet

| Langaton kytkin ZB, 1-<br>osainen/2-osainen   1- tai 2-osaista langatonta kytkintä käytetään samassa Zigbee-verkossa<br>olevien Zigbee-laiteryhmien ohjaukseen.   Kä     Laite voidaan määrittää Wiser-sovelluksen avulla tai yhdistää muihin Wiser<br>Zigbee -laitteisiin.   Laite voidaan määrittää Wiser-sovelluksen avulla tai yhdistää muihin Wiser   Kä | Käyttöohje (PDF)<br>.aitteen käyttöopas |
|----------------------------------------------------------------------------------------------------|-----------------------------------------|
|----------------------------------------------------------------------------------------------------|-----------------------------------------|

## Kamerat

| Wiser IP-kamera sisä  | Seuraa kodin tärkeitä alueita, voidaan<br>käynnistää myös muilla älylaitteilla.                                                 | Käyttöohje (PDF)<br>Laitteen käyttöopas |
|-----------------------|----------------------------------------------------------------------------------------------------|-----------------------------------------|
| Wiser IP-kamera; ulko | Ulkotilojen Wiser IP-kameralla voit valvoa<br>kotisi ulkopuolta ja pihaa. Muut Wiser-<br>laitteet voivat käynnistää IP-kameran. | Käyttöohje (PDF)<br>Laitteen käyttöopas |

# Lämpölaite

| Wiser patteritermostaatti                    | Wiser patteritermostaatti käyttää integroituja lämpötila-<br>antureita veden virtauksen säätämiseen patterin läpi ja siten<br>huoneen lämpötilan säätelyyn. Tavoitelämpötila ja kytkentäajat<br>määritetään Wiser-sovelluksessa.                                                          | Käyttöohje (PDF)<br>Laitteen käyttöopas |
|----------------------------------------------|----------------------------------------------------------------------------------------------------|-----------------------------------------|
| Exxact - Huone/lattiatermostaatti 16 A<br>ZB | Verkkoon liitettyä termostaattihuonetta / kerrosta 16 A<br>käytetään pääasiassa sähköiseen lattialämmitykseen tai<br>sähkölämpöpattereihin, mutta sitä voidaan käyttää myös<br>verkkovirralla toimivien moottoroitujen venttiilien tai<br>vesipohjaisen lämmityksen pumppujen ohjaukseen. | Käyttöohje (PDF)<br>Laitteen käyttöopas |
| Renova - Huone/lattiatermostaatti 16<br>A ZB | Liitettyä termostaattia Huone/lattia 16 A käytetään pääasiassa<br>sähköiseen lattialämmitykseen tai sähkölämpöpattereihin,<br>mutta sitä voidaan käyttää myös verkkovirralla toimivien<br>moottoroitujen venttiilien tai vesipohjaisen lämmityksen<br>pumppujen ohjaukseen                | Käyttöohje (PDF)<br>Laitteen käyttöopas |

## Turvalaite

| Wiser Palovaroitin langaton<br>Wiser Palovaroitin 230V | Wiser Palovaroitin langaton käyttää<br>valosähköanturia tulipalon aiheuttaman<br>savun havaitsemiseen. Siinä on myös<br>lämpötila-anturi, joka tunnistaa lämmön<br>nopean lämpötilan nousun seurauksena.<br>Kun laite on yhdistetty Wiser-järjestelmään,<br>se lähettää ilmoitukset Wiser-sovelluksen<br>kautta.                                                                                               | Käyttöohje (PDF)<br>Laitteen käyttöopas |
|--------------------------------------------------------|----------------------------------------------------------------------------------------------------|-----------------------------------------|
|                                                        | Wiser-savuhälytys 230 V:ssä käytetään<br>valosähköistä tunnistinta tulipalon<br>aiheuttaman savun havaitsemiseen ja<br>lämpötila-anturia, joka havaitsee lämpötilan<br>nopean nousun aiheuttaman lämmön. Se<br>sisältää myös vara-akun, jonka avulla laite<br>voi toimia, jos virtalähde on irrotettu. Kun<br>laite on yhdistetty Wiser-järjestelmään, se<br>lähettää ilmoituksia Wiser-sovelluksen<br>kautta. | Käyttöohje (PDF)<br>Laitteen käyttöopas |

## Energialaite

| PowerTag Energy   | PowerTag on pienikokoinen, kestävä ja<br>helposti asennettava langaton energia-<br>anturi. Sitä käytetään yhdessä<br><b>yhdyskäytävän/keskittimen</b> kanssa<br>keräämään tietoja jokaisesta varustetusta<br>piiristä kunkin liitetyn kuorman<br>energiankulutuksen tunnistamiseksi. Se on<br>suunniteltu erityisesti uusien ja olemassa<br>olevien asuinrakennusten<br>energiankulutuksen hallintaan. Se valvoo ja<br>mittaa energiaa ja virtaa reaaliaikaisesti ja<br>tarjoaa myös täydellisen näkyvyyden<br>virtalähteen ja kuormien väliseen<br>tehonsiirtoon. | Käyttöohje F63 (PDF)<br>Käyttöohje-M63 (PDF)<br>Laitteen käyttöopas |
|-------------------|----------------------------------------------------------------------------------------------------|---------------------------------------------------------------------|
| EVlink Home Smart | EVlink Home Smart tarjoaa kotikäyttäjille<br>helpon ja älykkään latauskokemuksen.<br>Asuinalueiden energianhallinnan Wiser-<br>sovelluksen avulla latauskokemusta voi<br>valvoa ja ohjata helposti etänä.                                                                                                    | Asennusohjeet<br>Laitteen käyttöopas                                |

# Myynnistä poistetut tuotteet

#### Himmentimet

| LED-painikesäädin ZB         | Säätää valaistustasoa huoneessa tai ohjaa valaistuksen<br>automaattisesti halutulle tasolle tietyn tilan tai tapahtuman johdosta.                            | Käyttöohje (PDF) |
|------------------------------|----------------------------------------------------------------------------------------------------|------------------|
| LED-säädin ZB                |                                                                                                    | Käyttöohje (PDF) |
| Liiketunnistin/LED-säädin ZB | Säätää valaistustasoa huoneessa tai ohjaa valaistuksen<br>automaattisesti halutulle tasolle havaitun liikkeen, tietyn tilan tai muun<br>tapahtuman johdosta. | Käyttöohje (PDF) |

# Yhdyskäytävän määrittäminen

## Ethernet-tilan liitäntä - yhdyskäytävä

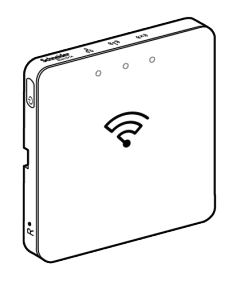

1. Etsi Ethernet-portti (A) ELKO yhdyskäytävä.

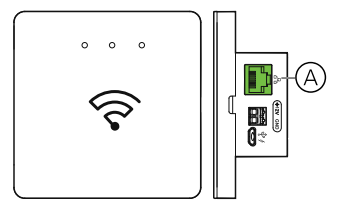

- 2. Liitä yhdyskäytävä- ja reitittimen välille Ethernet-kaapeli, joka sopii yhdyskäytävä-keskusyksikölle käytettyyn asennusmenetelmään:
  - Kojerasian asennus (B)
  - Seinäasennus kahdella ruuvilla (C)
  - Pöytäasennus lisävarusteena saatavalla telakalla (D)

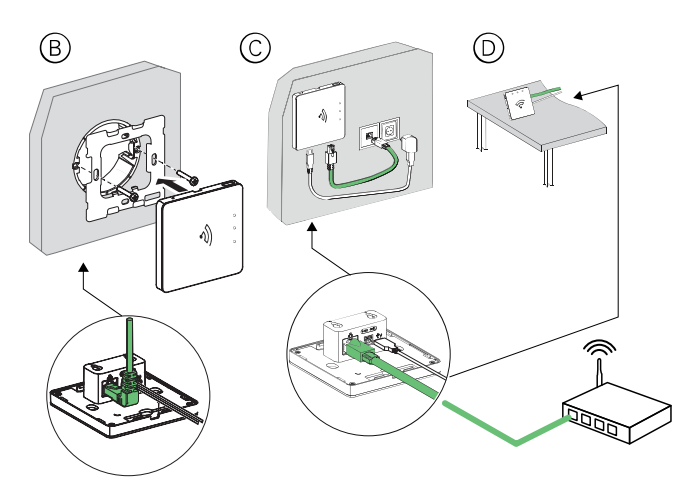

Jälkivaatimus: Sinun on lisättävä yhdyskäytäväsovellukseen, ennen kuin voit lisätä ohjattavia laitteita. Lataa sovellus ja asenna se ensin matkapuhelimeesi/ tabletti (katso Sovelluksen lataaminen, sivu 7) ja rekisteröi käyttäjätili. Sen jälkeen voit lisätä yhdyskäytävä ja valinnaisesti liittää yhdyskäytävä verkon reitittimeen Wi-Fi-yhteyden avulla.

## Wi-Fi-tilan yhteys - Gateway

Wi-Fi-tilan avulla yhdyskäytäväyhdistetään langattomalla tavalla. Joissain tilanteissa Ethernet-yhteyttä ei ole käytettävissä asentamiseen. Esimerkiksi

reitittimen sijainti tai asentaminen uuteen kotiin reitittimen kanssa ei ole vielä käytettävissä, joten asentaja voi valita Wi-Fi-tilan.

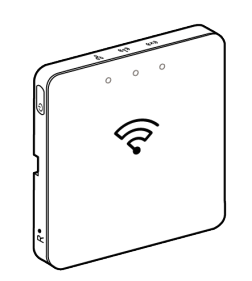

#### Edellytykset:

- Wi-Fi-yhteyttä tuetaan avulla. Päivämääräkoodin on oltava 2037 tai sitä suurempi. Päivitä uusin laiteohjelmisto liittämällä yhdyskäytävä Ethernetverkkoon (katso Ethernet-tilan liitäntä - yhdyskäytävä, sivu 29).
- Jotta käyttäjä voi asentaa -keskusyksikön Wi-Fi-tilassa, hänellä on oltava tili sovelluksessa. Lisätietoja käyttäjätilin luomisesta on kohdassa.
- Wi-Fi matkapuhelimessa/tabletti on oltava aktiivinen.
- Wi-Fi-reititin, yhdyskäytävä ja matkapuhelin/tabletti on oltava mahdollisimman lähellä.
- Seuraavat normit täyttyvät yhdyskäytäväpäivämääräkoodin perusteella.

| Työskentelytila | Päivämääräkoodi/<br>version numero       | SSID           | Salasana       | Wi-Fi-yhteysaika | Laajennusaika |
|-----------------|------------------------------------------|----------------|----------------|------------------|---------------|
| Käyttäjätila    | 2037 tai uudempi /<br>1.40.0 tai uudempi | WiserGW_XXXXXX | wisersmarthome | 3 minuuttia      | Ei sovelleta  |
|                 | -/1.49.0 tai uudempi                     | WiserGW_XXXXXX | tyhjä          | 10 minuuttia     | Ei sovelleta  |
| Asennustila     | -/1.49.0 tai uudempi                     | WiserGW_XXXXXX | tyhjä          | 1 tunti          | 3 kertaa      |

- 1. Kirjaudu sovellukseen.
- 2. Valitse koti, jossa gateway sijaitsee (A) ja napauta sitten +-kuvaketta (B) tai Lisää laite.

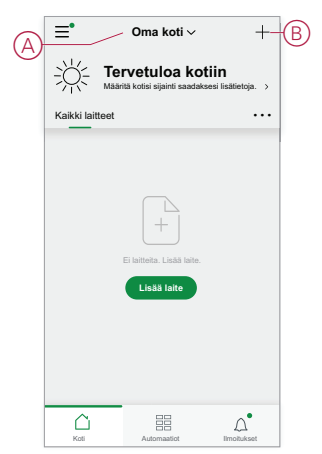

 Valitse Lisää laite -sivulla Lisää manuaalisesti (C). Valitse sitten -keskusyksikkö luettelossa olevista laitteista.

#### HUOMAUTUS:

- Älä napsautaautomaattista skannausta Wi-Fi-tilassa, koska keskusyksikkö ei ole silloin löydettävissä.
- Laitteiden luettelo vaihtelee maan mukaan.
- Seuraavassa kuvakaappauksessa olevat laitekuvat on tarkoitettu vain esitystarkoitukseen. Sovelluksen todellinen näyttö vaihtelee kuitenkin maassasi käytettävissä olevien laitteiden mukaan.

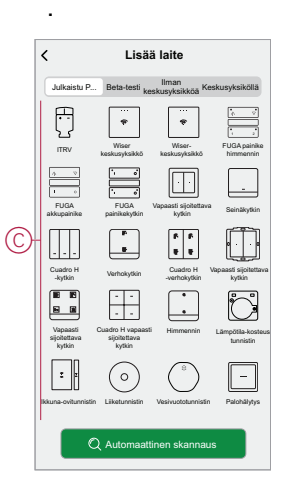

4. Kun valitset -keskusyksikön, saat käyttöösi vaihtoehtoja, joilla voit valita -keskusyksikön asennustilat. Valitse asennettavaksi Wi-Fi-tila (D).

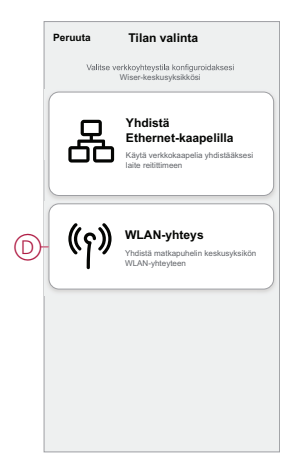

5. Napauta Vahvista, kun saat ilmoituksen (E).

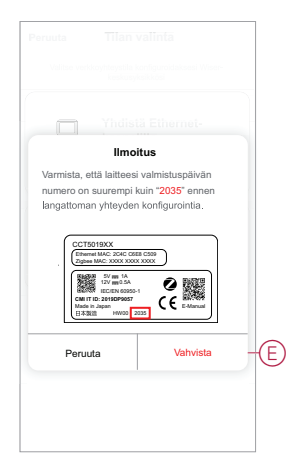

6. Napsauta Seuraava (F), kun pääset Ohjeet-sivulle.

| Peruuta WLAN-yhteys                                                                                                    |  |  |  |
|----------------------------------------------------------------------------------------------------|--|--|--|
| Valmistelu                                                                                                    |  |  |  |
| к<br>                                                                                                    |  |  |  |
| 2.4 <sub>GHz</sub> 5 <sub>GHz</sub>                                                                                      |  |  |  |
| Vain 2.4 GHz WLAN-verkkoja tuetaan.                                                                                      |  |  |  |
| Yhdistä matkapuhelimesi WLAN-reitittimeen,<br>joka yhdistetään keskusyksikköön.<br>Palaa tälle sivulle, kun olet valmis. |  |  |  |
| Silrry yhdistämään WLAN nyt                                                                                              |  |  |  |
| Valmis konfigurointia varten                                                                                             |  |  |  |
|                                                                                                    |  |  |  |

 Näytössä näkyy animaatio Laitteen pariliitoksesta. Viimeistele paritus ohjeiden mukaisesti, napauta Vahvista, että AP LED vilkkuu (G) ja napauta Seuraava (H). Sitten sinut ohjataan sivulle, jossa näytetään käytettävissä oleva Wi-Fi-verkko. Syötä Wi-Fi-salasana (I) ja napauta Seuraava (J).

**HUOMAUTUS:** Käytä poistotyökalua (kuten animaatiossa), paina lyhyesti R-painiketta ja ota gateway käyttöön Wi-Fi-tilassa. Paritusikkuna kestää 3 minuuttia (kun päivämääräkoodi on 2037 tai uudempi). Jos kyseessä on muu versio, pariliitosikkuna kestää 10 minuuttia.

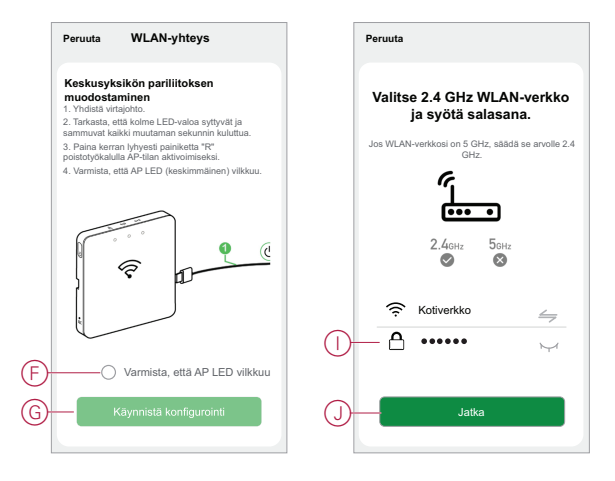

8. Kun Wi-Fi-yhteys on muodostettu yhdyskäytävä(K), hotspot-verkko luodaan Wi-Fi-nimellä WiserGW\_XXXXXX (I) Napauta Siirry kohtaan Yhdistä (L). Sitten sinua pyydetään siirtymään puhelinasetusikkunaan, joka pyytää sinulta lupaa muodostaa yhteys Wi-Fi-verkkoon. Napauta WiserGW\_XXXXXX muodostaaksesi Wi-Fi-yhteyden. On suositeltavaa siirtyä puhelimen asetuksiin ja tarkistaa WiserGW Wi-Fi-verkoksi ja yrittää sitten muodostaa yhteys.

#### **HUOMAUTUS:**

- Wi-Fi-verkon (WiserGW\_XXXXX) 6 viimeistä numeroa vastaavat laitteen takana olevaa Ethernet MAC -numeroa.
- Wi-Fi-verkon oletussalasana WiserGW\_XXXXXX on wisersmarthome.

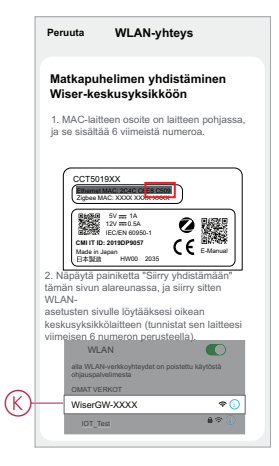

 Kun puhelin on yhdistetty Wi-Fi-verkkoon, palaa sovellukseen. Kun yhteys on muodostettu, Wi-Fi-tilan asennus on valmis. Viimeistele napsauttamalla Valmis.

**HUOMAUTUS:** Jos asennus tehdään uudessa kodissa eikä reititintä ole vielä olemassa (esimerkiksi taskumuotoisen Wi-Fi 4G -moduulin avulla), katso asennuksen Kodin jäsenyys, sivu 14jälkeen ohjeita.

**HUOMAUTUS:** Jos asennus on tehty uudessa kodissa, jossa ei ollut Wi-Fi-yhteyttä (katso kohta Wi-Fi-yhteys ei ole käytettävissä Wi-Fi-verkon vaatimukset, sivu 20). Varmista, että noudatat kodin omistajuuden siirtämistä koskevia ohjeita (katso Kodin omistajuuden siirtäminen, sivu 18) asennuksen jälkeen.

## gateway- lisääminen kotiin

Käytä sovellusta ja lisää yhdyskäytävä kotiin. Varmista ennen aloittamista, että on yhdistetty virransyöttöön ja verkkoon joko Ethernet-verkossa kaapelilla (esim. Ethernet LED ja Zigbee LED on sytyttävä) tai Wi-Fi-verkossa (esim. WLAN LED ja Zigbee LED on sytyttävä).

- 1. Kirjaudu sovellukseen.
- 2. Valitse koti, johon gateway lisätään (A).

3. Napauta pääsivulla +-kuvaketta (B).

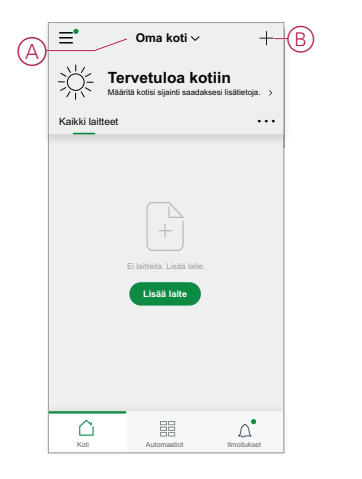

- 4. Tee Lisää laite -sivulla seuraavat toimenpiteet:
  - a. Napsauta Automaattinen skannaus -kohtaa.
  - b. Noudata mahdollisesti sivulla näkyviä ohjeita.
  - c. Valitse Aloita skannaus.
  - d. Napauta sovellussivulla näkyvää yhdyskäytävän nimeä ja noudata sovelluksen ohjeita.

Kun prosessi on valmis, yhdyskäytävä näkyy laitteena Koti-sivulla.

#### yhdyskäytävä nollaaminen

Poista nykyiset asetukset gateway-keskusyksiköstä asennusta varten tai poista gateway järjestelmästä. Voi myös olla tarpeen palauttaa keskusyksikkö.

R-painiketta painettaessa tarvitaan nollaus-/poistotyökalua keskusyksikkö.

Nollausvaihtoehtoja on kaksi:

- Tason 1 nollaus (palauttaa vain Ethernet/WLAN-asetukset).
- Tason 2 nollaus (Kun asetusten nollaus onnistuu, kaikki määritystiedot, käyttäjätiedot ja verkkotiedot poistetaan).
- 1. (Katso A) Etsi Nollaus-painike keskusyksikön sivulta.

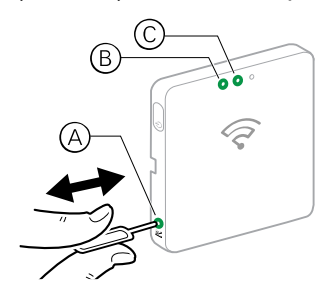

- 2. Tee jokin seuraavista toimista:
  - Tason 1 nollaus: Paina Nollaus-painiketta ja pidä sitä painettuna 5 sekunnin ajan (enint. 15 s).Sekä Ethernet-LED (B) että WLAN-LED (C) vilkkuvat yhden kerran.
  - Tason 2 nollaus: Paina Nollaus-painiketta ja pidä sitä painettuna yli 15 s. Sekä Ethernet-LED (B) että WLAN-LED (C) vilkkuvat 3 kertaa.
- 3. Vapauta Nollaus-painike.

Keskusyksikkö käynnistyy uudelleen. Tämä kestää noin 40 sekuntia.

Tason 2 nollauksen jälkeen kaikki asetukset palautetaan alkuperäisiin oletusarvoihin. Uusimmat Zigbee-laiteohjelmistot ladataan myös nykyisestä aktiivisesta isännästä ja asennetaan, mikä poistaa olemassa olevat verkkoasetukset.

## Laitteiden asettaminen

Lisää laitteita kotiin, kohdista kukin laite johonkin huoneeseen ja määritä laiteasetukset.

## Laitteen lisääminen

Lisää laite kotiin sovelluksen avulla.

#### **HUOMAUTUS:**

- Ennen Wiser-laitteen lisäämistä keskusyksikkö.
- Lisää verkkovirralla toimivat laitteet ennen paristokäyttöisiä laitteita. (Katso Paristokäyttöisten laitteiden tuki, sivu 12.)
- Verkkoreitittimeen liitetyt laitteet, kuten IP-kamera, eivät edellytä käyttöönottoa.
- 1. Kirjaudu sovellukseen.
- 2. Valitse koti, johon laite lisätään (A).
- 3. Tee jokin seuraavista toimista:
  - Napauta Koti-sivulla + (B) -kuvaketta (tai Lisää laite -kuvaketta, jos se näkyy).
  - Valitse sivulta (C) Lisää .

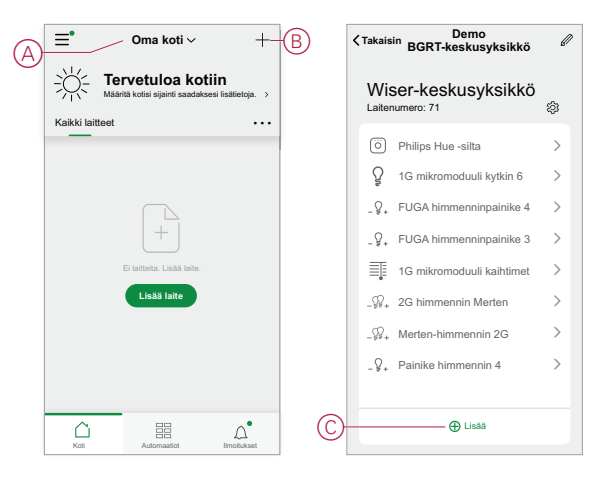

4. Napauta Lisää laite -sivulla (D) laitetta, jonka haluat lisätä, ja noudata sovelluksen ohjeita.

**HUOMAUTUS:** Näytettävien laitteiden todellinen luettelo vaihtelee eri maiden mukaan.

|   | K Lisää laite            |                                             |                                 |                                |  |
|---|--------------------------|---------------------------------------------|---------------------------------|--------------------------------|--|
|   | Julkaistu P              | Beta-testi ke                               | llman<br>skusyksikköä Kesl      | kusyksiköllä                   |  |
|   | ITRV                     | Wiser<br>keskusyksikkö                      | Wiser-<br>keskusyksikkö         | FUGA painke                    |  |
|   | ∲                        | FUGA<br>painikekytkin                       | Vapaasti sijoitattava<br>kytkin | <br>Seinäkytkin                |  |
| D | Cuadro H<br>-kytkin      | Verhokytkin                                 | Cuadro H W                      | apaasti sijoitettava<br>kytkin |  |
|   | Vapaasti<br>sijotettava  | Cuadro H vapaasti<br>sijoitattava<br>kitkin | Himmennin I                     | âmpôlêla-kosteus<br>turnistin  |  |
|   | I I                      | O                                           | Vesivuototunnistin              | - Palohälytys                  |  |
|   | Q Automaattinen skannaus |                                             |                                 |                                |  |
- 5. Tee jokin seuraavista toimista:
  - Jos laitteessa on näkyvä asennuskoodi, valitse Lisää laite asennuskoodilla (E). Tarkista laitteeseen merkitty asennuskoodi tai kirjoita koodi manuaalisesti ja noudata sovelluksen ohjeita.
  - Jos laitteessa ei ole näkyvää asennuskoodia, valitse Lisää laite ilman asennuskoodia (F) ja noudata sovelluksen ohjeita.

|          | Peruuta WLAN-yhteys                      |                                                                                          |  |
|----------|------------------------------------------|------------------------------------------------------------------------------------------|--|
|          | Valmis                                   | stelu                                                                                    |  |
|          |                                          | к                                                                                        |  |
|          |                                          | 2.4 <sub>GHz</sub> 5 <sub>GHz</sub>                                                      |  |
|          | Vain 2.4 G                               | GHz WLAN-verkkoja tuetaan.                                                               |  |
|          | Yhdistä ma<br>joka yhdist<br>Palaa tälle | atkapuhelimesi WLAN-reitittimeen,<br>etään keskusyksikköön.<br>sivulle, kun olet valmis. |  |
|          | 2                                        | iimy yhdistämään WLAN nyt                                                                |  |
| F        | Val                                      | mis konfigurointia varten                                                                |  |
|          |                                          |                                                                                          |  |
|          | Peruuta                                  | Huoneasetukset Tallenna                                                                  |  |
|          | Huone                                    | Olohuone >                                                                               |  |
| $\oplus$ | • 🎄                                      | IHC-ohjain 📃                                                                             |  |
|          | • 🎄                                      | Wiser-keskusyksikkö                                                                      |  |
| _        | Lisää laitteita                          |                                                                                          |  |
| Ð        | • 57                                     | Sähköverkon teho                                                                         |  |
|          |                                          |                                                                                          |  |
|          |                                          |                                                                                          |  |
|          |                                          |                                                                                          |  |
|          |                                          |                                                                                          |  |
|          |                                          |                                                                                          |  |
|          |                                          |                                                                                          |  |
|          |                                          |                                                                                          |  |

Avaa laitteen ohjaimet, toiminnot ja asetukset napsauttamalla laitetta.

### Laitteen kohdistaminen huoneeseen

Järjestä laitteet huoneisiin niin, että järjestys vastaa niiden fyysistä sijaintia kotona.

1. Napauta Koti-sivulla valikkokuvaketta (A) ja valitse sitten Kodin hallinta (B).

| )-≡•            | Oma koti ∽                                                  | +          |   | Takaisin                                 |     | + |
|-----------------|-------------------------------------------------------------|------------|---|------------------------------------------|-----|---|
|                 | etuloa kotiin<br><sup>kotisi</sup> sijainti saadaksesi lisä | lietoja. → |   | A Käyttäjänimi                           |     |   |
| Kaikki laitteet |                                                             |            | B | - Kodin hallinta                         | >   |   |
|                 |                                                             |            |   | Yksityisyyden hallinta                   | >   |   |
|                 |                                                             |            | - | Usein kysyttyjä kysymyksiä<br>ja palaute | >   |   |
|                 |                                                             |            |   | Lisää palveluita                         | >   |   |
|                 |                                                             |            |   | Laiteohjelmiston päivitys                | >   |   |
|                 | aitteita. Lisää laite.                                      |            |   | Uutta                                    | >   |   |
|                 |                                                             |            |   | Arvioi meidät                            | >   |   |
|                 |                                                             |            |   | Asetukset                                | >   |   |
|                 |                                                             |            | - |                                          |     |   |
|                 |                                                             |            |   | Schneic                                  | ler |   |
| Kali            | Automaatiot IIm                                             | Ditukset   |   | Versio 9.8                               | 8.0 |   |

2. Napauta kotia, jossa huone sijaitsee (C), ja valitse sitten **Huoneen hallinta** (D).

| <      | Kodin hallinta |   |   | Kodin as                                                | etukset        |   |
|--------|----------------|---|---|---------------------------------------------------------|----------------|---|
| Oma    | koti           | > |   | Kodin nimi                                              | Uusi koti      | ) |
| Esitte | ly koti BGRT   | > | D | -Huonehallinta                                          | 0 huonetta     | ) |
|        | i              |   |   | Kodin sijainti                                          |                | ) |
|        | i uusi koti    |   |   | Kodin jäsenet                                           |                |   |
| Liity  | kotiin         |   |   | A Käyttäjänimi                                          | Kodin omistaja | 2 |
|        |                |   |   | Lisää jäsen                                             |                |   |
|        |                |   |   | Siirrä kodin omistajuus<br>Kutsukoodi ei ole aktiivinen | 5              | 3 |
|        |                |   |   | Poista                                                  | koti           |   |
|        |                |   |   |                                                         |                |   |
|        |                |   |   |                                                         |                |   |
|        |                |   |   |                                                         |                |   |
|        |                |   |   |                                                         |                |   |

3. Valitse huone, johon laite kohdistetaan (E).

| Peruuta         | Huoneasetukset Tallenna |
|-----------------|-------------------------|
| Huone           | Olohuone >              |
| • 🐰             | IHC-ohjain 📃            |
| •               | Wiser-keskusyksikkö     |
| Lisää laitteita |                         |
| • 77            | Sähköverkon teho        |
|                 |                         |
|                 |                         |
|                 |                         |
|                 |                         |
|                 |                         |
|                 |                         |
|                 |                         |
|                 |                         |

 Valitse huoneen asetussivulta laite, joka näkyy kohdassa Lisää laitteita(F). Kohdista laite huoneeseen napsauttamalla sen vieressä olevaa Lisää (+) -kuvaketta.

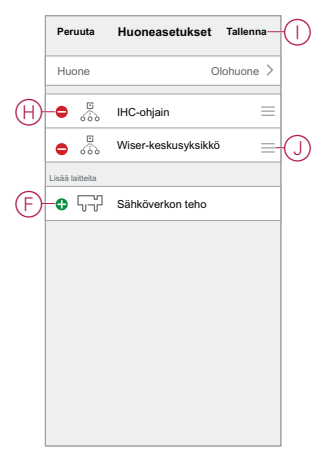

- 5. Valinnainen:
  - Järjestä huone pitämällä kiinni huoneen laitteista ja lajittelemalla ne halutussa järjestyksessä.
  - Voit poistaa laitteen kohdistuksen huoneesta napsauttamalla Poista (-) -kuvaketta (H).
- 6. Valitse Tallenna, kun olet valmis.

Laitteen tietoihin pääsee valitsemalla Koti-sivulla kyseisen huoneen välilehden.

**EHDOTUS:** Jos valitset **Koti**-sivulta huoneen ja lisäät sieltä uuden laitteen, se kohdistetaan kyseiseen huoneeseen automaattisesti.

# Käyttöönotetaan laitetta

#### Yleinen laitekokoonpano

Säädä laitteen asetuksia, nimeä laite uudelleen, kohdista laite uudelleen toiseen huoneeseen, suorita laiteohjelmiston päivityksiä ja paljon muuta.

Laitteet voidaan määrittää eri tavoin laitetyypin mukaan. Sovelluksessa laiteasetukset ryhmitellään sivuille Laitteen tiedot (Lisää) ja Asetukset.

- 1. Napsauta laitetta Koti-sivulla, kun haluat avata laitteen ohjaussivun. Voit myös avata laitteen hallintasivun napauttamalla ja pitämällä sitä painettuna.
- 2. Tee laitteen ohjaussivulla jokin seuraavista toimista:
  - Avaa laitteen lisätiedot -sivu napsauttamalla kynäkuvaketta (muokkaa) (A) (lisää) (katso vaihe 3).
  - Jos näkyvissä, napsauta Aikataulu (B), jotta voit käyttää laitetta määritettynä aikana. (Muissa laitetyypeissä saattaa tässä näkyä erilaisia määritysvaihtoehtoja tai ei mitään.)
  - (C) Avaa laitekohtainen Asetukset-sivu napsauttamalla Asetukset-kohtaa
     (C) ( katso vaihe 4).

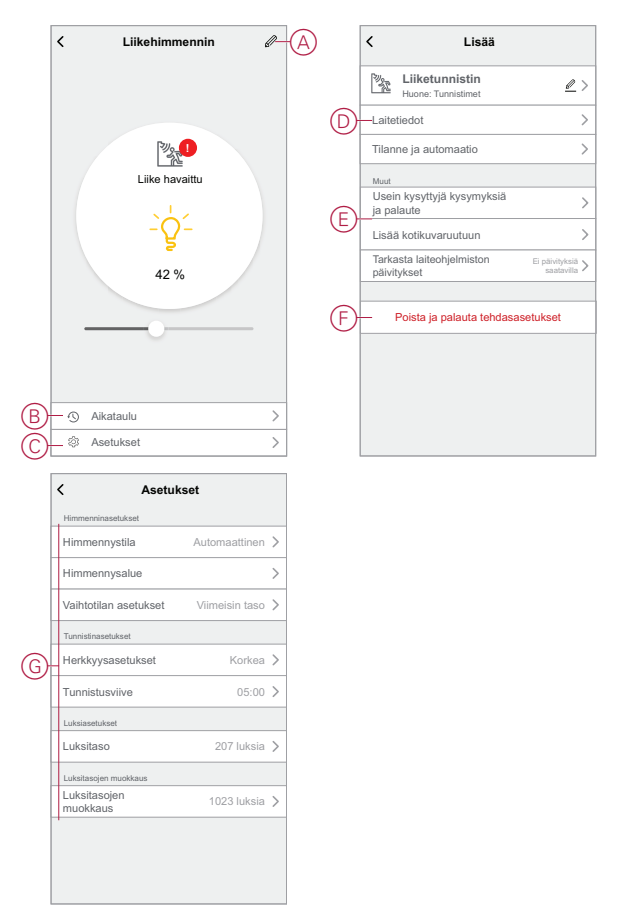

- 3. Tee Laitteen tiedot (Lisää) -sivulla jokin seuraavista toimista:
  - Nimeä laite uudelleen, vaihda laitekuvaketta tai määritä laite toiseen huoneeseen (D). Katsele laitetta koskevia tietoja.
  - Selaa laitteeseen liittyviä usein kysyttyjä kysymyksiä, anna laitteeseen liittyvää palautetta sovelluksen kehittäjälle tai tarkista, onko laiteohjelmiston päivitys saatavissa (E).
  - Palauta laite alkuperäisiin tehdasasetuksiin napsauttamalla Poista ja tehdasasetusten palautus -kohtaa.

**HUOMAUTUS:** Kaikki laiteasetukset häviävät ja laitetiedot poistetaan pilvestä, jolloin laite palautuu alkuperäiseen tilaansa ennen käyttöä.

4. Säädä laitekohtaisia asetuksia **Asetukset**-sivulla. (Käytettävissä olevat asetukset vaihtelevat laitetyypin mukaan.) G)

#### Laitteiden nollaus

Poista asetukset laitteesta tai poista laite järjestelmästä. Lisätietoja on laitteiden käyttöohjeissa.

# Laitteen LED-valojen toiminta

Laitteissa on LED-valoja, jotka ilmaisevat niiden toimintatilan ja vahvistavat toimenpiteitä, esimerkiksi nollauksen tai verkkoon liittymisen.

# Yhdyskäytävä

| Tila                                                  | LED-merkkivalo                                                                         | LED-merkkivalon kesto                  |
|-------------------------------------------------------|----------------------------------------------------------------------------------------|----------------------------------------|
| Kytkeminen päälle / uudelleenkäynnistys               | Kaikki 3 LED-valoa palavat jatkuvasti<br>valkoisina                                    | 40 s                                   |
|                                                       | ***                                                                                    |                                        |
| Yhdistetty reitittimeen (Wi-Fi)                       | WLAN-LED palaa jatkuvasti valkoisena                                                   | Kun yhteys reitittimeen on muodostettu |
|                                                       | o -☆- o                                                                                |                                        |
| Yhdistetty reitittimeen (Ethernet)                    | Ethernet-LED palaa jatkuvasti valkoisena                                               | Kun yhteys reitittimeen on muodostettu |
|                                                       | -\ <del>\</del> 0 0                                                                    |                                        |
| Zigbee-verkko alustettu                               | Zigbee-verkon LED-valo palaa jatkuvasti<br>valkoisena                                  | Kun Zigbee-verkko on käytettävissä     |
|                                                       | o o <del>;</del> ¢-                                                                    |                                        |
| Zigbee-verkko avoinna parituksia varten<br>(Wi-Fi)    | WLAN-LED palaa jatkuvasti valkoisena,<br>Zigbee-verkon LED-valo vilkkuu valkoisena     | Kun Zigbee-verkko on auki              |
|                                                       | o -☆☆-                                                                                 |                                        |
| Zigbee-verkko avoinna parituksia varten<br>(Ethernet) | Ethernet-LED palaa jatkuvasti valkoisena,<br>Zigbee-verkon LED-valo vilkkuu valkoisena | Kun Zigbee-verkko on auki              |
|                                                       | 茶の茶                                                                                    |                                        |

# Yhdyskäytävän nollaaminen

| Tason nollaus                                                                                                    | Käyttäjän toimenpiteet                          | LED-merkkivalo                                               | LED-merkkivalon kesto         |
|----------------------------------------------------------------------------------------------------|-------------------------------------------------|--------------------------------------------------------------|-------------------------------|
| Tason 1 nollaus käynnissä.<br>(Palauttaa vain Ethernet/WLAN-<br>asetukset)                                                    | Paina nollauspainiketta 5–15<br>sekunnin ajan.  | Ethernet/WLAN-LED -valot<br>vilkkuvat valkoisina.<br>-☆-☆ ○  | LED-valot vilkkuvat kerran.   |
| Tason 2 nollaus käynnissä. (Kun<br>nollaus on tehty, kaikki<br>määritystiedot, käyttäjätiedot ja<br>verkkotiedot poistetaan.) | Paina nollauspainiketta yli<br>15 sekunnin ajan | Ethernet/WLAN-LED -valot<br>vilkkuvat valkoisina.<br>-숏 -숏 ㅇ | LED-valot vilkkuvat 3 kertaa. |

# **Paritus**

| Laite                                                                                                    | Käyttäjän toimenpiteet                   | LED-merkkivalo                                                                         | Tila                                                                                                    |
|----------------------------------------------------------------------------------------------------|------------------------------------------|----------------------------------------------------------------------------------------|----------------------------------------------------------------------------------------------------|
| Sensorit, Moduulit,<br>Himmentimet, Kytkimet,<br>Liiketunnistin releellä,<br>Liiketunnistin himmentimellä,<br>Pistorasiaplugi, Verho-ohjain,<br>Langaton painike | Paina painiketta 3 kertaa                | LED vilkkuu oranssina kerran<br>sekunnissa.                                            | Paritustila on aktiivinen<br>30 sekunnin ajan. Kun paritus<br>on valmis, LED-valo palaa<br>jatkuvasti vihreänä hetken<br>ennen kytkemistä pois päältä. |
| IP-kamera sisä                                                                                                    | Käynnistä laite kytkemällä<br>virtajohto | Muutaman sekunnin kuluttua<br>LED-valo alkaa vilkkua<br>punaisena pariliitosta varten. | LED palaa vihreänä, kun<br>pariliitostila on valmis.                                                                                                   |
| IP-kamera ulko                                                                                                    | Käynnistä laite kytkemällä<br>virtajohto | Muutaman sekunnin kuluttua<br>LED-valo alkaa vilkkua<br>punaisena pariliitosta varten. | <ul> <li>LED vilkkuu sinisenä Wi-<br/>Fi-tilan etsinnän aikana</li> <li>LED palaa sinisenä, kun<br/>laite on yhdistetty Wi-Fi-<br/>verkkoon</li> </ul> |

# Virran ilmaisin

| Laite     | Käyttäjän toimenpiteet | LED-merkkivalo                  | Tila                              |
|-----------|------------------------|---------------------------------|-----------------------------------|
| SmartPlug | Ei toimenpidettä       | LED palaa jatkuvasti punaisena. | Pistorasiaplugin virta on päällä. |
|           |                        |                                 |                                   |

# Älylaitteiden nollaaminen

| Laite                                                                                                    | Käyttäjän toimenpiteet                                                       | LED-merkkivalo                                            | Tila                                                                                                    |
|----------------------------------------------------------------------------------------------------|------------------------------------------------------------------------------|-----------------------------------------------------------|----------------------------------------------------------------------------------------------------|
| Sensorit, Moduulit,<br>Himmentimet, Kytkimet,<br>Liiketunnistin releellä,<br>Liiketunnistin himmentimellä,<br>Pistorasiaplugi, Verho-ohjain | Paina painiketta 3 kertaa ja pidä<br>painiketta painettuna kunnes ><br>10 s. | LED-valo alkaa vilkkua<br>punaisena 10 sekunnin kuluttua. | Laite on nollaustilassa. Se<br>palautetaan tehdasasetuksiin<br>10 sekunnin kuluttua. Tämän<br>jälkeen laite käynnistyy<br>uudelleen ja LED-valo alkaa<br>vilkkua vihreänä ennen<br>kytkemistä pois päältä. |

# Kytketyt pistorasiat

| Tila                  | LED-merkkivalo               | Kuvaus                                                                   |
|-----------------------|------------------------------|--------------------------------------------------------------------------|
| Asetus 1 (oletustila) | Punainen LED palaa.          | <ul> <li>Punainen LED palaa, kun lähtö on<br/>kytketty päälle</li> </ul> |
|                       |                              | LED-valot eivät pala, kun lähtö on                                       |
|                       | Mikään LED-valoista ei pala. | pois paaita.                                                             |
|                       |                              |                                                                          |
| Asetus 2              | Punainen LED palaa           | <ul> <li>Punainen LED-valo palaa, kun lähtö<br/>on päällä.</li> </ul>    |

| Tila                                 | LED-merkkivalo                                          | Kuvaus                                                                                                    |  |  |  |  |
|--------------------------------------|---------------------------------------------------------|----------------------------------------------------------------------------------------------------|--|--|--|--|
|                                      | Vihreä LED palaa                                        | <ul> <li>Vihreä LED palaa, kun lähtö on pois<br/>päältä.</li> </ul>                                                                     |  |  |  |  |
| Asetus 3                             | Mikään LED-valoista ei pala                             | <ul> <li>Mikään LED-valoista ei pala, kun<br/>lähtö on pois päältä.</li> <li>Vihreä LED palaa, kun lähtö on pois<br/>päältä.</li> </ul> |  |  |  |  |
| Asetus 4                             | Mikään LED-valoista ei pala                             | Lähtötilan tapauksessa ei ole LED-<br>merkkivaloa.                                                                                      |  |  |  |  |
| HUOMAUTUS: Yllä olevat asetukset teh | HUOMAUTUS: Yllä olevat asetukset tehdään sovelluksessa. |                                                                                                    |  |  |  |  |

# Wiser patteritermostaatti

#### Normaali käyttö

| Tila     | Käyttäjän<br>toimenpiteet | Vasen LED | Keskimmäinen<br>LED | Oikea LED | Kesto                                |
|----------|---------------------------|-----------|---------------------|-----------|--------------------------------------|
| Lisäys   | Kierrä suuntaan +         | •         | Ei pala             | Ei pala   | Palaa jatkuvasti 5<br>sekunnin ajan. |
| Vähennys | Kierrä suuntaan –         | Ei pala   | Ei pala             |           | Palaa jatkuvasti 5<br>sekunnin ajan. |

#### Pään kalibrointi

| Tila                                    | Käyttäjän<br>toimenpiteet                                                                | Vasen LED | Keskimmäinen<br>LED | Oikea LED | Kesto                                                                                                    |
|-----------------------------------------|------------------------------------------------------------------------------------------|-----------|---------------------|-----------|----------------------------------------------------------------------------------------------------|
| Käynnistys                              | Aseta paristot                                                                           | *         | *                   | *         | Yksi nopea<br>vilkahdus                                                                                                    |
| Venttiilin avaaminen                    | Automaattinen, kun<br>paristot asetetaan<br>TAI kierrä ja pidä<br>suunnassa +            | •         | Ei pala             | Ei pala   | Palaa jatkuvasti,<br>kunnes venttiili on<br>auki                                                                               |
| Valmis<br>asennettavaksi<br>venttiiliin | Patterin termostaatti<br>on valmis<br>asennettavaksi, kun<br>venttiili on täysin<br>auki | *         | •                   | *         | Punainen ja sininen:<br>Vilkkuu enintään 5<br>minuutin ajan<br>Jatkuva oranssi = ei<br>liitetty   jatkuva<br>vihreä = liitetty |
| Venttiilin sulkeminen                   | Kierrä ja pidä<br>suunnassa – 2<br>sekunnin ajan                                         | Ei pala   | Ei pala             | •         | Palaa jatkuvasti,<br>kunnes venttiili on<br>kiinni                                                                             |
| Liitytään                               | Kierrä ja pidä<br>suunnassa + 3<br>sekunnin ajan                                         | Ei pala   | *                   | Ei pala   | Sykkii enintään 2<br>minuutin ajan                                                                                             |
| Liittyminen onnistui                    |                                                                                          | Ei pala   |                     | Ei pala   | Palaa jatkuvasti 5<br>sekunnin ajan                                                                                            |
| Liittyminen<br>epäonnistui              | Jos verkkoa ei löydy<br>2 minuutin kuluttua                                              | Ei pala   | *                   | Ei pala   | Vilkkuu 5 sekunnin<br>ajan                                                                                                    |

#### Virhetila

| Tila                 | Käyttäjän<br>toimenpiteet                        | Vasen LED | Keskimmäinen<br>LED | Oikea LED | Kesto                                                                                                    |
|----------------------|--------------------------------------------------|-----------|---------------------|-----------|----------------------------------------------------------------------------------------------------|
| Paristovirta vähissä | Kierrä suuntaan +                                | Ei pala   | •                   | Ei pala   | Palaa jatkuvasti 1<br>sekunnin ajan<br>(toistetaan joka<br>tunti)                                                                                                    |
| Paristo lähes tyhjä  | Kierrä suuntaan –                                | Ei pala   | *                   | Ei pala   | Vilkkuu nopeasti 5<br>sekunnin ajan<br>(toistetaan joka<br>minuutti)                                                                                                    |
| Ei signaalia         | Aloita lisäys<br>kiertämällä<br>suuntaan +       | •         | Ei pala             | Ei pala   | Vilkkuu nopeasti 5<br>sekunnin ajan<br>(toistetaan)                                                                                                    |
| Ei signaalia         | Aloita lisäys<br>kiertämällä<br>suuntaan –       | Ei pala   | Ei pala             | •         | Vilkkuu nopeasti 5<br>sekunnin ajan<br>(toistetaan)                                                                                                    |
| Ei verkkoa           | Aloita lisäys<br>kiertämällä<br>suuntaan + tai – | Ei pala   |                     | Ei pala   | Palaa jatkuvasti ja<br>himmenee 2<br>sekunnin kuluttua.<br>Tässä tapauksessa<br>lämpöpatterin<br>termostaatti ei ole<br>liittynyt<br>järjestelmään ja sen<br>on joko liityttävä<br>yhdyskäytävään<br>-yhdyskäytävä tai<br>asennettava se<br>uudelleen. |

# Palovaroittimen akku /Savuhälytys Wiser 230 V

#### Pariliitos

| Käyttäjän toimenpiteet                    | LED-merkkivalo                            | Tila                                                                                                    |
|-------------------------------------------|-------------------------------------------|----------------------------------------------------------------------------------------------------|
| Paina Asetus/palautus-painiketta 3 kertaa | LED vilkkuu keltaisena kerran sekunnissa. | Pariliitoksen muodostustila on aktiivinen<br>30 sekunnin ajan. Kun pariliitos on valmis,<br>LED-valo palaa vihreänä hetken ennen<br>kytkemistä pois päältä. |

#### Palauttaminen alkutilaan

| Käyttäjän toimenpiteet                                                             | LED-merkkivalo                                            | Tila                                                                                                    |
|------------------------------------------------------------------------------------|-----------------------------------------------------------|----------------------------------------------------------------------------------------------------|
| Paina Asetus/palautus-painiketta 3 kertaa ja<br>pidä painiketta painettuna > 10 s. | LED-valo alkaa vilkkua punaisena 10<br>sekunnin kuluttua. | Laite on nollaustilassa. Se palautetaan<br>tehdasasetuksiin 10 sekunnin kuluttua.<br>Tämän jälkeen laite käynnistyy uudelleen ja<br>LED-valo alkaa vilkkua vihreänä ennen<br>kytkemistä pois päältä. |
|                                                                                    |                                                           |                                                                                                    |

#### Käyttö

| Käyttötila               |                       | Valmiustilan LED-valo            | Hälytysääni                                | Kesto |
|--------------------------|-----------------------|----------------------------------|--------------------------------------------|-------|
| Normaalitila/valmiustila |                       | Vilkkuu 48 sekunnin<br>välein    | Pois päältä                                | _     |
| Hälytystila              | Paikallinen hälytys * | Vilkkuu yhden sekunnin<br>välein | Kolme piippausta neljän<br>sekunnin välein | —     |
|                          | Yhdistämishälytys     | Pois päältä                      | Kolme piippausta neljän<br>sekunnin välein | —     |

#### Käyttö (Jatkuva)

| Käyttötila                 |                                   | Valmiustilan LED-valo                   | Hälytysääni                                             | Kesto                                         |
|----------------------------|-----------------------------------|-----------------------------------------|---------------------------------------------------------|-----------------------------------------------|
| Testitila                  |                                   | Vilkkuu kerran yhden<br>sekunnin välein | Kolme piippausta neljän<br>sekunnin välein              | Kunnes Testi/vaiennus-<br>painike vapautetaan |
| RF-yhteyden testaus        |                                   | Pois päältä                             | Jatkuvana kolme<br>piippausta neljän<br>sekunnin välein | 25 s                                          |
| Vaiennustila               |                                   | Vilkkuu kahdeksan<br>sekunnin välein    | Pois päältä                                             | 10 min                                        |
| Paristovirta vähissä -tila |                                   | Vilkkuu 48 sekunnin<br>välein           | Yksi piippaus 48<br>sekunnin välein                     | Elinkaaren lopussa:<br>vaihda palovaroitin    |
| Vikatila                   |                                   | Vilkkuu kahdesti<br>48 sekunnin välein  | Kaksi piippausta 48<br>sekunnin välein                  | Kunnes vika on poistettu                      |
| Torkutustila               | Paristovirta vähissä              | Vilkkuu 24 sekunnin<br>välein           | Pois päältä                                             | 10 tuntia                                     |
|                            | Vika                              | Vilkkuu kahdesti<br>24 sekunnin välein  | Pois päältä                                             | 10 tuntia                                     |
| Hälytysmuisti              |                                   | Vilkkuu 48 sekunnin<br>välein           | Pois päältä                                             | 10 tuntia                                     |
| HUOMAUTUS: Kaiki           | lle käyttötiloille LED-valo vilkl | kuu punaisena.                          |                                                         |                                               |

\* Paikallisessa savuhälytyksessä kaikki punaiset LED-valot vilkkuvat ja paikallisessa lämpötilahälytyksessä vain valmiustilan punainen LED vilkkuu.

# PowerTag Energy

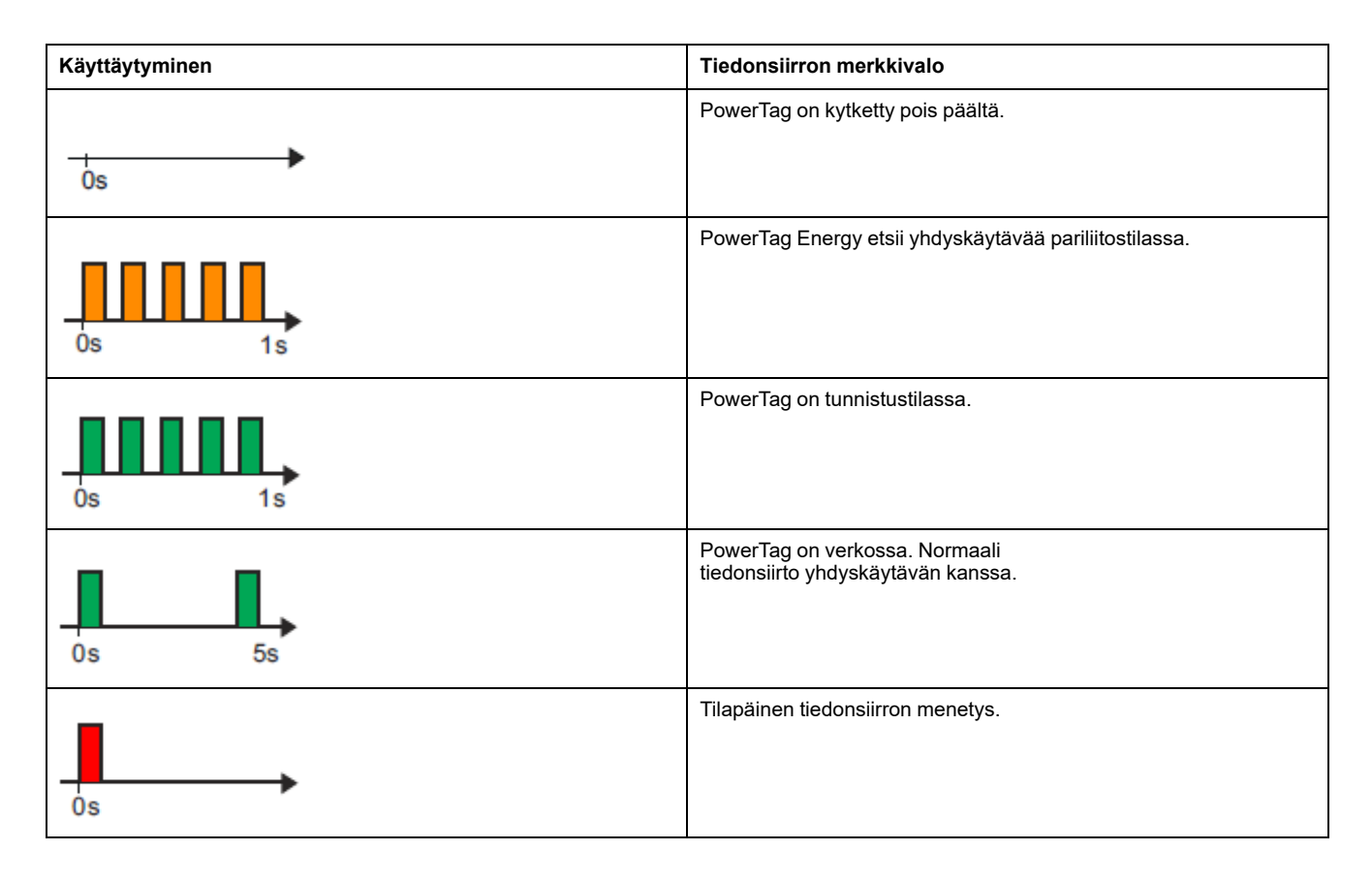

| Käyttäytyminen | Tiedonsiirron merkkivalo                     |
|----------------|----------------------------------------------|
| Os 1s          | Tiedonsiirto yhdyskäytävän - kanssa katkeaa. |
| - Os           | Sisäinen virhe havaittu.                     |

# Laitepainikkeen/avaimen ja LED-valojen sijainnit

Etsi painikkeiden, avainten ja LED-ilmaisimien sijainti eri laitteista.

### Wiser kytkinmoduuli ZB / verhomoduuli

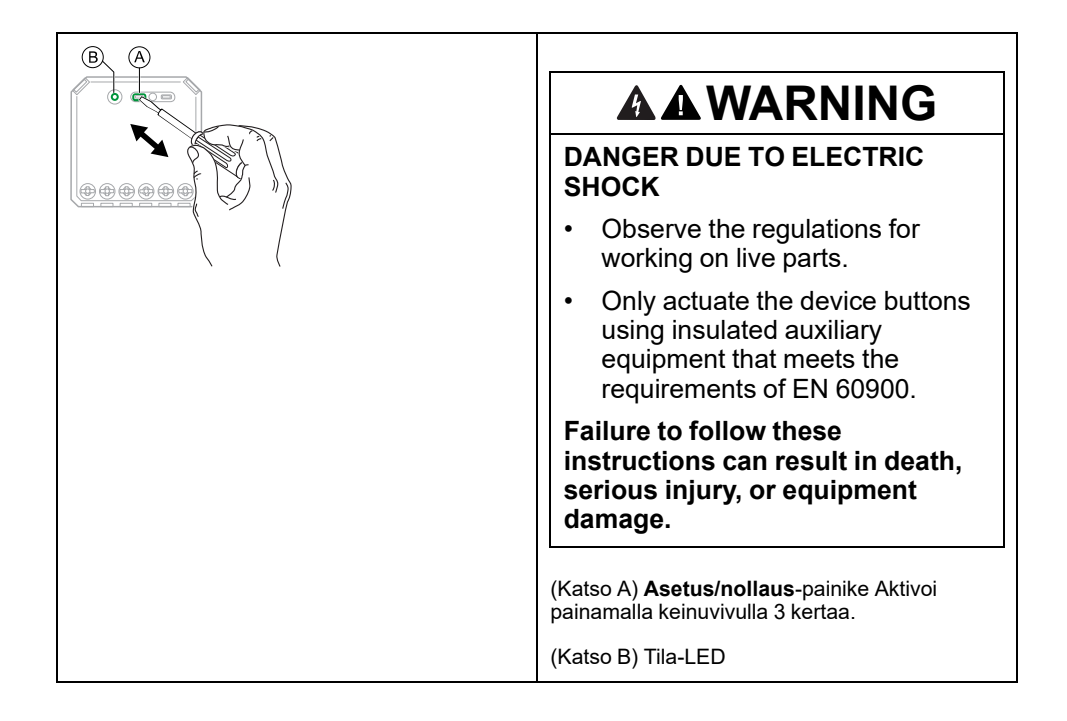

### Wiser säädinmoduuli ZB

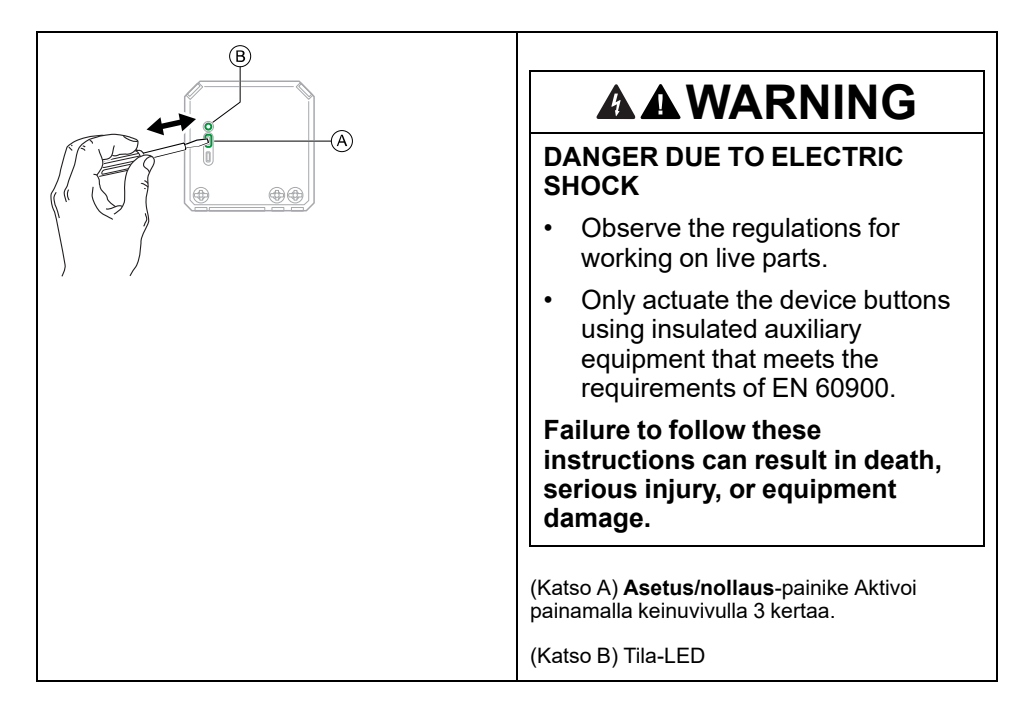

# Wiser-relekytkin 10 A / painikesäädin / säleverho-ohjauksen kytkin / yhdistetty monisäikeinen yleispainike himmennin LED

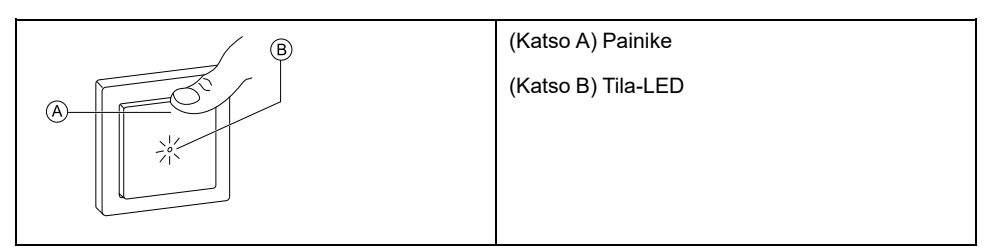

# Wiser-liiketunnistin kytkimellä 10 A / painikesäädin LED

| <b>B</b> | (Katso A) Painike  |
|----------|--------------------|
|          | (Katso B) Tila-LED |
|          |                    |
|          |                    |

# Wiser-yleiskiertovalonsäädin LED/kytketty monisäikeinen yleiskiertovalonsäädin LED

| B              | (Katso A) Kiertonupin akseli |
|----------------|------------------------------|
| r <del>t</del> | (Katso B) Tila-LED           |
|                |                              |
| - GA           |                              |
|                |                              |

### Wiser ovi-/ikkunatunnistin

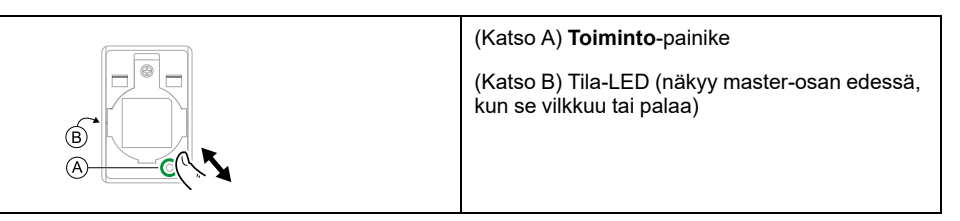

### Langaton Wiser-liiketunnistin

| (Katso A) Toiminto-painike                                                   |
|------------------------------------------------------------------------------|
| (Katso B) Tila-LED (näkyy tunnistimen pinnalla,<br>kun se vilkkuu tai palaa) |
|                                                                              |

### Wiser vesivuotosensori

| (Katso A) Toiminto-painike                                                 |
|----------------------------------------------------------------------------|
| (Katso B) Tila-LED (näkyy tunnistimen päällä,<br>kun se vilkkuu tai palaa) |

# Wiser lämpötila/kosteusmittari

| (A) (B) | (Katso A) <b>Toiminto</b> -painike                                           |
|---------|------------------------------------------------------------------------------|
|         | (Katso B) Tila-LED (näkyy tunnistimen pinnalla,<br>kun se vilkkuu tai palaa) |
|         |                                                                              |

# Wiser SmartPlug 16A

| B (A | (Katso A) Toimintopainike |
|------|---------------------------|
|      | (Katso B) Tila-LED        |
|      |                           |
| a de |                           |
|      |                           |
| 0    |                           |

#### Wiser IP-kamera sisä

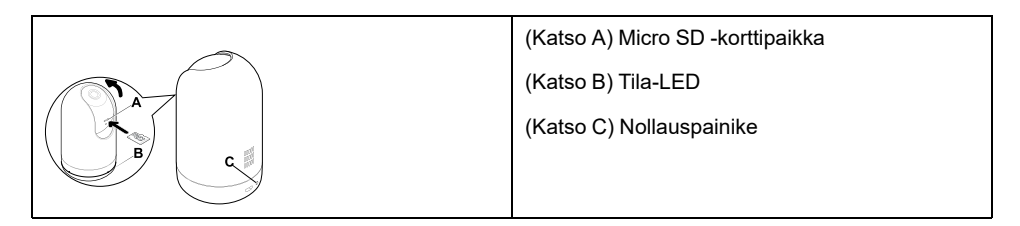

### IP-kamera; ulko

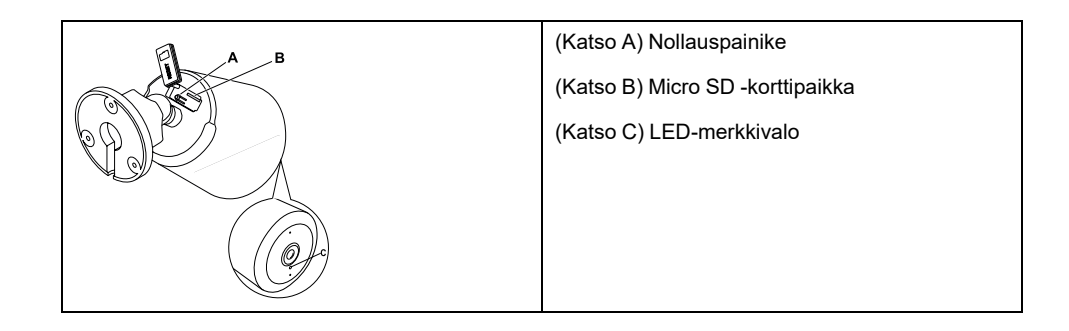

### Pistorasia 1-os Zigbee

| A   | (Katso A) Nollauspainike |
|-----|--------------------------|
|     | (Katso B) Tila-LED       |
|     |                          |
| hor |                          |
| B   |                          |

#### Pistorasia 2-os Zigbee

| Ø | (Katso A) Nollauspainike |
|---|--------------------------|
|   | (Katso B) Tila-LED       |
|   |                          |
| B |                          |
|   |                          |

# Palovaroittimen Akku/ Savuhälytys Wiser 230 V/

|     | (Katso A) Nollauspainike        |
|-----|---------------------------------|
| C C | (Katso B) Valmiustilan LED-valo |
| B   | (Katso C) Tila-LED              |
| A   |                                 |

### Wiser patteritermostaatti

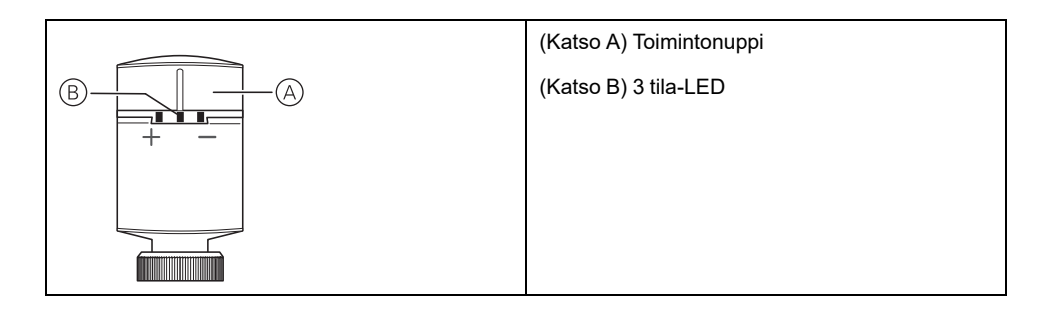

### **PowerTag Energy**

| (Katso A) Tila-LED |
|--------------------|
|                    |
|                    |
|                    |
|                    |

# Liiketunnistin Multiwire LED-säätimellä Zigbee

| <b>A</b> | (Katso A) Tila-LED       |
|----------|--------------------------|
|          | (Katso B) Nollauspainike |
|          |                          |
|          |                          |
|          |                          |

# Tilanteet ja toiminnot

Voit yhdistää yhden tai useamman laitteen asetukset tilanteeksi tai automaatioksi . Käytä tilannetta manuaalisesti aina kun haluat, tai määritä toiminto ja määritä laitteen käynnistämistä koskevat ehdot. Tilanne laukeaa manuaalisesti ja toiminto käynnistyy tapahtuman seurauksena.

### Tilanne

Olet aloittamassa illanvieton. Asetut mukavasti sohvalle. Rullakaihtimet sulkeutuvat, valot himmenevät ja televisio syttyy. Kaikki, mitä tarvitset upeaan elokuvailtaan ja haluttuun valaistusympäristöön. Tämä on sovellukseesi tallennettu tilanne. Kun olet luonut sen, voit käyttää sitä uudelleen ja uudelleen älypuhelimen/tabletti näyttöön.

### **Toiminto**

Perheesi jäsenet tulevat aina kotiin suunnilleen samaan aikaan. Automaation avulla järjestelmä voi sulkea säleverhot yksityisyyden suojaamiseksi ja täydellisen valaistustunnelman luomiseksi. Automaatio käynnistyy automaattisesti aikataulusi mukaan.

Voit määrittää toiminnon aktivoitumaan päivämäärän ja/tai ajan, anturin tilan ja muiden asetusten perusteella järjestelmän laitteiden mukaan.

# Tilanteiden ja toimintojen väliset erot

Tietyt ominaisuudet ovat samat sekä tilanteissa että toiminnoissa. Muut ominaisuudet koskevat vain toista.

#### Tilanteiden ja toimintojen asetussivut sovelluksessa

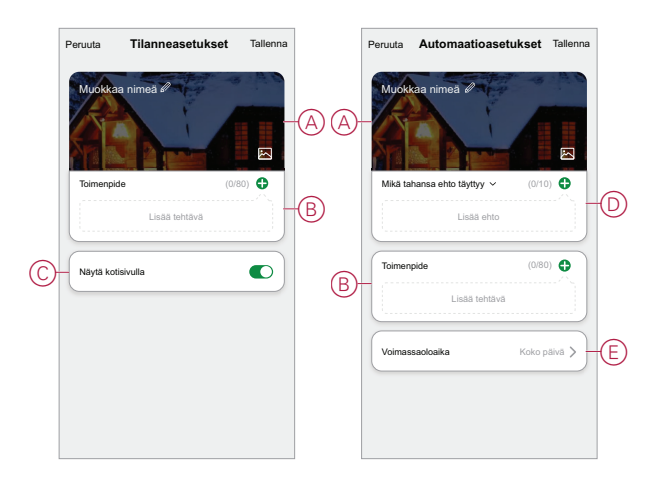

| Ominaisuus                                                 | Kuvaus                                                                                                    | Tilanne | Toiminto |
|------------------------------------------------------------|----------------------------------------------------------------------------------------------------|---------|----------|
| (Katso A) Nimi ja tausta                                   | Valitse yksilöllinen nimi ja aseta<br>mukautettu tausta<br>esimäärityksestä, kamerasta tai<br>valokuva-albumeista. | Kyllä   | Kyllä    |
| (Katso B) Toimenpide* (*<br>Toimenpide koostuu yhdestä tai | Suorita automaatio.                                                                                                | Ei      | Kyllä    |
| useammasta tehtävästä.)                                    | Ota tilanne tai toiminto käyttöön<br>tai poista se käytöstä                                                        | Kyllä   | Kyllä    |

| Ominaisuus                  | Kuvaus                                                                                                    | Tilanne | Toiminto |
|-----------------------------|----------------------------------------------------------------------------------------------------|---------|----------|
|                             | (esimerkiksi jos olet<br>poistumassa pitkäksi ajaksi).                                                                                                    |         |          |
|                             | Lähetä ilmoitus, kun toiminto<br>käynnistetään.                                                                                                    | Ei      | Kyllä    |
|                             | Aseta viiveaika, jonka jälkeen<br>tilanne/toiminto toimii kun ehto<br>on täyttynyt.                                                                                                    | Kyllä   | Kyllä    |
|                             | Valitse laite ja määritä<br>asetukset, joita käytetään, kun<br>tilanne/toiminto käynnistyy.                                                                                                    | Kyllä   | Kyllä    |
| (Katso C) Näytä kotisivulla | Näytä hetki pääsivulla (valitse<br>käytettävää tilannetta).                                                                                                    | Kyllä   | Ei       |
| (Katso D) Ehdot             | Toiminnon käynnistäminen<br>yhden tai useamman ehdon<br>perusteella, mukaan lukien<br>lämpötila/kosteus/sää, aika<br>(mukaan lukien auringonlasku/<br>auringonnousu määritetyssä<br>paikassa) ja laitteen käyttö tai<br>sen antama tieto. | Ei      | Kyllä    |
| (Katso E) Voimassaoloaika   | Määritä, milloin toiminto voidaan<br>käynnistää. Vaihtoehtoja ovat<br>esimerkiksi päiväaika ja yö<br>kodin sijainnin, mukautetun<br>aikajakson ja viikonpäivien<br>toiston perusteella.                                                   | Ei      | Kyllä    |

# **Tilanteen luominen**

Tämä aihe kertoo, miten voit luoda tilanteen.

1. Napauta **Koti-**sivulla ⊟⊟ (A)-kuvaketta.

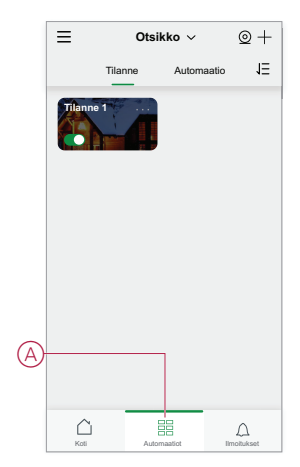

2. Napauta **Tilanne**-sivulla **Tilanne**-välilehteä (B) ja napauta sitten **+**-kuvaketta (C).

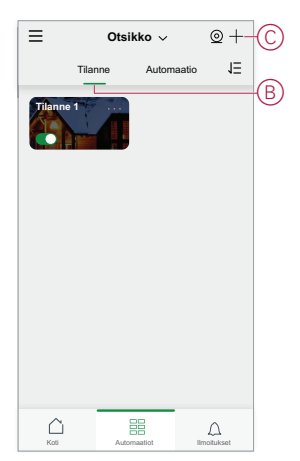

Aseta tilanteelle nimi (esimerkiksi **Tervetuloa**) (D) ja valinnaisesti taustakuva (E).

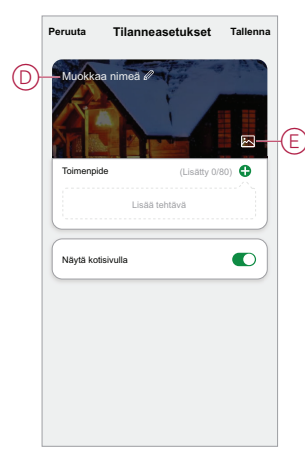

4. (Katso F, G) Napsauta Lisää tehtävä(F) ja Suorita laite(G), jos haluat valita laitteen Kaikki laitteet -luettelosta. Kun olet valinnut vaaditut toiminnot Valitse toiminto -sivulla, noudata sovelluksen ohjeita.

| Peruuta Tilanneasetu | kset Tallenna |            |                 |         |
|----------------------|---------------|------------|-----------------|---------|
| Muokkaa nimeä 🖉      | a a life      |            |                 |         |
|                      |               |            |                 |         |
|                      |               |            |                 |         |
| Toimenpide (L        | isätty 0/80)  |            |                 |         |
| Lisää tehtävä        |               |            |                 |         |
| Näytä kotisivulla    |               |            |                 |         |
|                      |               |            | Lisää           | tehtävä |
|                      |               | <u>G</u> — | Käynnistä lai   | te >    |
|                      |               |            | H Valitse älykä | s >     |
|                      |               |            |                 |         |

5. Napauta Tallenna, jos haluat viimeistellä tilanteen luomisen.

# Esimerkki: Tervetuloa-toiminnon luominen

Tässä esimerkissä kuvataan, kuinka luodaan toiminto, joka sytyttää olohuoneen valot, avaa säleverhot ja asettaa himmentimen tason, kun etuovi avataan.

#### **Uuden toiminnon aloittaminen**

Jos haluat, että yksi tai useampi laite käynnistyy, kun valitut ehdot täyttyvät, luo toiminto.

- 1. Napauta Koti-sivulla 🗄 (A)-kuvaketta.
- Napauta Tilanne-sivulla Automaatio-välilehteä (B) ja napauta sitten +-kuvaketta (C).
- Määritä automaation nimi (esimerkiksi Tervetuloa) (D) ja valinnaisesti taustakuva (E).

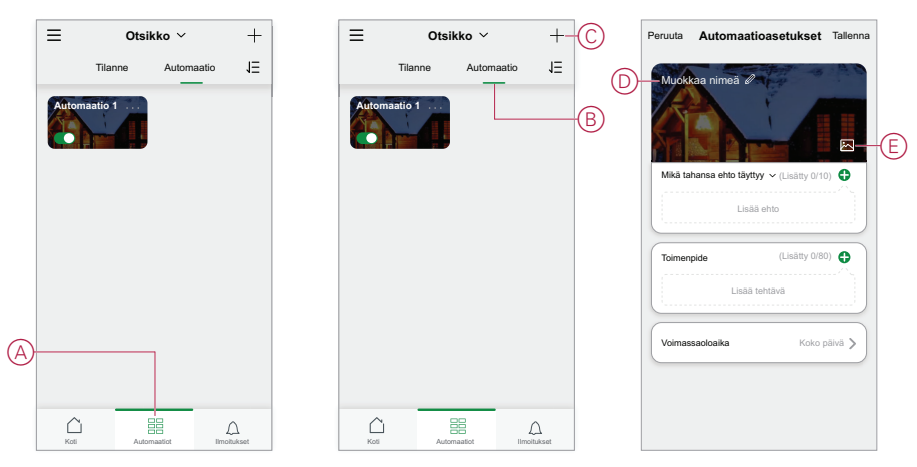

#### Toimenpiteen määrittäminen laitteiden käyttämistä varten

Toimenpidettä tarvitaan olohuoneen valokytkimen, säleverhon ja himmentimen käyttämiseen. Määritä toimenpide määrittämällä vähintään yksi tehtävä.

HUOMAUTUS: Tässä esimerkissä kuvataan himmentimen asetus.

- 1. (Katso A) Napsauta Lisää tehtävä -kohtaa.
- 2. (Katso B) Napsauta **Käynnistä laite**. Tehtäviä on neljän tyyppisiä, ja ne voidaan lisätä toimenpideluetteloon toiminnossa.

3. (Katso C) Valitse luettelosta olohuoneen himmennyskytkin.

|     | Peruuta Automaatioasetukset Tallenna                                                                                                    |
|-----|----------------------------------------------------------------------------------------------------|
| A   | Muckikaa nimea *<br>Muckikaanine aho tiytyy ~ (Liaatiy 010) •<br>Liaati ahto<br>Liaati ahto<br>Liaati ahdava                                                                                                    |
|     | Peruda Automaatioasetukset Talienna                                                                                                    |
|     | Maddalaa nimisti a                                                                                                    |
| B   | Liaä tehtavä                                                                                                    |
|     | Image: Second second second |
|     | Kaikki laitteet Olohuone Pää                                                                                                    |
| (C) | _ 🖁 * Sävylamppu 1                                                                                                    |
| _   | ♀ Ikoninen Wiser-kytkin 10AX 2 >                                                                                                    |
|     | _ 🖓 + 1G himmennin 5 >                                                                                                    |
|     |                                                                                                    |

4. (Katso D, E) Valitse kytkin (D) ja aseta sen tilaksi Päällä E).

#### 5. Napsauta Tallenna ja Seuraava.

|   | < Valitse toiminto | Seuraava |   | <        | Valitse toin | ninto Seuraava |   | Peruuta | Automaatioaset                                              | ukset     | Tallenna |
|---|--------------------|----------|---|----------|--------------|----------------|---|---------|-------------------------------------------------------------|-----------|----------|
| D | - Himmennin        | >        |   |          |              |                |   | Muok    | kaa nimeä 🖉                                                 | -         | 40       |
|   | Kirkkaus           | >        |   |          |              |                |   | Mikë të | hansa ehto täyttyy ~<br>Liiketunnistin<br>Liiketia: varattu | (0/10)    | •        |
|   |                    |          |   |          | Himmenn      | in             |   | Toimen  | pide                                                        | (1/80)    | 0        |
|   |                    |          | E | — Päällä |              | 0              | F | -8+     | Painikehimmennin                                            | Kirkkaus: | 50 %     |
|   |                    |          |   | Pois     |              | 0              |   | Voimas  | saoloaika                                                   | Koko pi   | sivā >   |
|   |                    |          |   |          |              |                |   |         |                                                             |           |          |
|   |                    |          |   | Peru     | ıta          | Tallenna       |   |         |                                                             |           |          |

(Katso F) Kytkimen tehtävä näkyy toimintosivun Toimenpide-osassa.

**EHDOTUS:** Jos haluat poistaa luodun toimenpiteen, pyyhkäise toimenpidettä vasemmalle ja napauta **Poista**-asetusta. Voit järjestää aiemmin luodut toimenpiteet uudelleen napauttamalla toimenpidettä ja pitämällä sen painettuna ja vetämällä sen haluttuun paikkaan luettelossa.

#### Toiminnon käynnistävien ehtojen lisääminen

Toiminnon käynnistämiseen tarvitaan vähintään yksi ehto.

Tässä esimerkissä asetetaan ehto toiminnon käynnistämiselle, kun lämpötila muuttuu ja termostaatti (asennettu ulkoisesti) havaitsee lämpötilan muutoksen.

**HUOMAUTUS:** Jos asut lähellä napapiiriä, järjestelmämme ei voi asettaa automaatioita auringonlaskuun tai auringonnousuun perustuen johtuen Yöttömän Yön ilmiöstä, jolloin aurinko pysyy horisontin yläpuolella 24 tuntia. Tämä tapahtuu yleisesti toukokuun puolivälistä heinäkuun loppuun. Tänä aikana suosittelemme käyttämään vaihtoehtoista aikaan perustuvaa ehtoa automaatioillesi.

- 1. (Katso A) Napsauta Lisää ehto -kohtaa.
- 2. (Katso B) Napsauta Kun laitteen tila muuttuu.
- 3. (Katso C) Valitse termostaatti.

| > |
|---|
| > |
|   |
| > |
| > |
| > |
| > |
| > |
| > |
| > |
|   |
|   |
|   |

4. (Katso D) Napauta Nykyinen lämpötila -toimintoa.

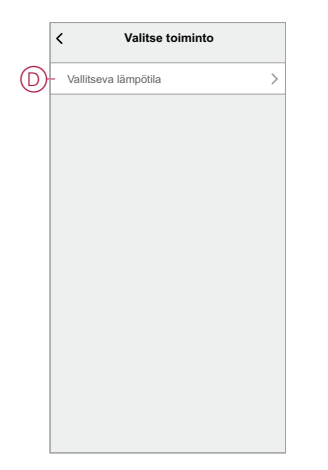

5. (Katso E) Määritä lämpötilaehto.

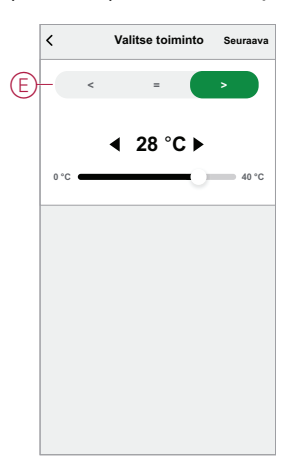

- 6. (Katso F) Termostaatti näkyy kohdassa Ehto automaatiosivulla.
- (Katso G) Jos toiminnossa on useampi kuin yksi ehto, määritä, käynnistetäänkö toiminto, kun jokin ehdoista täyttyy, vai vain, kun kaikki ehdot täyttyvät.

Voit käynnistää toiminnon, kun jokin tai kaikki ehdot täyttyvät. Tässä tapauksessa toiminto kuitenkin käynnistyy, kun kaikki ehdot täyttyvät.

**EHDOTUS:** Jos haluat poistaa luodun ehdon, pyyhkäise ehtoa vasemmalle ja napauta **Poista**-asetusta.

- 8. Jos haluat rajoittaa tämän toiminnon esiintymisajankohtaa esimerkiksi klo 18–19 töistä kotiin palattaessa, napauta sovelluksessa **Voimassaoloaika**kenttää ja aseta aikaväli.
- 9. (Katso H) Napsauta Tallenna.

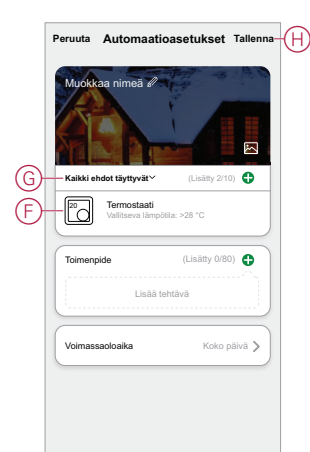

Valmis toiminto (I) näkyy 吕曰 sivulla Automaatio -välilehdessä.

Ota toiminto käyttöön tai poista se käytöstä napsauttamalla **käyttöönottovalitsinta** (J) toimintokohdassa. Muuta toimintoasetuksia napsauttamalla muokkauskuvaketta **(...)** (K).

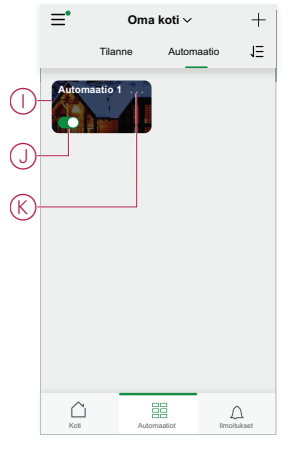

# Vianmääritys

Tässä aiheessa kerrotaan ratkaisuista järjestelmän, laitteiden ja määritysasetusten ongelmiin.

# Käyttäjän turvallisuus

#### 

#### SÄHKÖISKUN, RÄJÄHDYKSEN TAI VALOKAARIPURKAUKSEN VAARA

Vain pätevät sähköalan ammattilaiset saavat suorittaa sähköasennuksen, joka on tehtävä turvallisesti. Pätevien sähköalan ammattilaisten on osoitettava syvällistä tietämystä seuraavilta alueilta:

- kiinteään sähköverkkoon kytkemiseen
- sähkölaiteasennukset
- sähkökaapeleiden asentaminen
- turvallisuusstandardit, paikalliset johdotussäännöt ja -määräykset

# Ohjeiden huomiotta jättäminen voi aiheuttaa vakavan vamman tai hengenvaaran.

# Yleinen järjestelmä

| Ongelma                                                                                                    | Mahdollinen syy                                                                                                    | Ratkaisu                                                                                                    |
|----------------------------------------------------------------------------------------------------|----------------------------------------------------------------------------------------------------|----------------------------------------------------------------------------------------------------|
| Laitetta lisättäessä laite hylätään tai sitä ei<br>liitetä.                                                                                                    | Järjestelmä ei ehkä tue laitetta.                                                                                   | Käytä vain sellaisia laitteita, jotka on lueteltu kohdassa Tuetut Wiser-laitteet, sivu 23.                                                                                                    |
| Kotiin ei voi lisätä toisen maan käyttäjää tai<br>laitetta ei voi jakaa kyseisen käyttäjän<br>kanssa.                                                             | Jos käyttäjä on toisesta maasta, tilitiedot on<br>voitu tallentaa eri alueelle. Lisätietoja on<br>kohdassa, sivu 8. | Käyttäjät voivat luoda toisen tilin käyttämällä<br>maakoodia samalla alueella kuin koti, johon<br>he haluavat liittyä.                                                                                                    |
|                                                                                                    |                                                                                                    | HUOMAUTUS: Käyttäjät eivät voi<br>käyttää omia kotejaan uudella tilillä,<br>vaan heidän on kirjauduttava sisään<br>sovellukseen alkuperäisillä<br>tilitiedoillaan, jotta he voivat tehdä niin.                                                                                                    |
| Laite ei pysty muodostamaan yhteyttä<br>yhdyskäytävään. Laitteen LED-valo vilkkuu<br>punaisena/vihreänä 30 sekunnin ajan, kun<br>painiketta on painettu 3 kertaa. | Paritustila on muuttunut.                                                                                           | Paina laitteen palautuspainiketta 3 kertaa ja<br>pidä sitä sitten painettuna 20 sekunnin ajan,<br>kunnes LED vilkkuu punaisena. Laitteen<br>pitäisi käynnistyä uudelleen oikeassa<br>tilassa.                                                                                                    |
| HUOMAUTUS: Tämä ei koske<br>tunnistimiatai SmartPlug-pistoketta.                                                                                                  |                                                                                                    |                                                                                                    |
| Järjestelmä ei voi muodostaa yhteyttä<br>Internetiin Wi-Fi-verkkoreitittimen kautta.                                                                              | Reititinportin asetuksia ei ehkä ole<br>määritetty oikein järjestelmän pääsylle<br>Internetiin.                     | <ul> <li>Tarkista, että seuraavat reitittimen portit ovat avoinna:</li> <li>Portti 443 8883 1443</li> <li>Portti 6667</li> <li>Portti 6668</li> <li>Portti 6669</li> <li>Portti 6681</li> <li>Portti 6681</li> <li>Portti 6682</li> <li>TÄRKEÄ: Varmista tietoturvallisuuden vuoksi, että kaikki käyttämättömät portit</li> </ul> |

# Wi-Fi-laitteet ja sisäkamera

| Ongelma                                                  | Ratkaisu                                                                                                    |
|----------------------------------------------------------|----------------------------------------------------------------------------------------------------|
| Järjestelmä ei löydä Wi-Fi-laitetta otettaessa käyttöön. | Tarkista, onko puhelimesi yhdistetty VPN:ään, tarkistamalla<br>puhelimen asetukset. Jos näin on, katkaise VPN-yhteys Wi-Fi-<br>laitteen käyttöönoton ajaksi.                                                                                                    |
|                                                          | HUOMAUTUS: Jotkin VPN-yhteydet yhdistetään<br>automaattisesti uudelleen muutaman minuutin kuluttua, jos<br>yhteys katkeaa (turvallisuussyistä), joten voit joutua<br>katkaisemaan yhteyden useita kertoja, esimerkiksi jos otat<br>käyttöön useita Wi-Fi-laitteita. |

### Mikromoduulin himmennin, rele, kaihtin

| Ongelma                                                                           | Ratkaisu                                                                                                    |
|-----------------------------------------------------------------------------------|----------------------------------------------------------------------------------------------------|
| Asetus/kuittauspainiketta ei voi käyttää hankalasta työskentelyasennosta johtuen. | Liitä mekaaninen painike (jousitettu kytkin) L (Live-johto)- ja 1<br>(kytkin) -liitäntöihin. Painiketta voidaan sitten käyttää asetus/<br>nollauspainikkeen sijaan. |

# Sensorit

| Ongelma                                                                       | Mahdollinen syy                                                              | Ratkaisu                                                                                                    |
|-------------------------------------------------------------------------------|------------------------------------------------------------------------------|----------------------------------------------------------------------------------------------------|
| Sensori on lopettanut tilan raportoinnin,<br>mutta toimii muuten normaalisti. | Laitteeseen saatetaan tehdä OTA (over-the-<br>air) -laiteohjelmistopäivitys. | Odota laiteohjelmiston päivityksen<br>valmistumista ja tarkista sitten, että laite<br>raportoi tilan.<br><b>HUOMAUTUS:</b> Laiteohjelmiston<br>päivitys suoritetaan taustalla. |

# Laitteet, joissa on liiketunnistin

| Ongelma                                                                                                    | Mahdollinen syy                                                                | Ratkaisu                                        |
|----------------------------------------------------------------------------------------------------|--------------------------------------------------------------------------------|-------------------------------------------------|
| Kuorma ei kytkeydy päälle automaattisesti.<br>HUOMAUTUS: Tämä ei päde, kun<br>kyseessä on paristokäyttöinen Wiser<br>liiketunnistin katto. | Tunnistimen tunnistuskirkkaus on pieni.                                        | Lisää tunnistusherkkyyttä laitteen asetuksissa. |
| Kuorma ei kytkeydy pois päältä<br>automaattisesti, kun toiminto käynnistyy.                                                                | Toiminto voi sisältää viivetoimenpiteen, joka<br>on määritetty liian pitkäksi. | Lyhennä toimenpiteen viivettä.                  |

# **Kytkimet**

| Ongelma                                          | Ratkaisu                                                                                                    |
|--------------------------------------------------|----------------------------------------------------------------------------------------------------|
| Yhdistetty kuorma ei kytkeydy päälle.            | <ul> <li>Tarkasta virtalähde.</li> <li>Kytke laite pois päältä ja takaisin päälle.</li> <li>Tarkasta kuorma.</li> <li>Tarkista johdotus, jos käytössä on ulkoinen painike.</li> <li>Suorita laitteiden yhdistäminen uudelleen.</li> </ul> |
| Liitetty kuorma on jatkuvasti kytkettynä päälle. | Lyhennä tunnistusviivettä sovelluksessa.<br>HUOMAUTUS: Tämä asetus on käytettävissä vain<br>liiketunnistinreleessä.                                                                                                    |

# Himmentimet

| Ongelma                                     | Ratkaisu                                                                                                    |
|---------------------------------------------|----------------------------------------------------------------------------------------------------|
| Valon kirkkauden lisääminen ei mahdollista. | <ul><li>Vähennä/lisää kuormaa.</li><li>Anna himmenninmoduulin jäähtyä ylikuumenemisen varalta.</li></ul>                                                                                                    |
| Kytkeminen päälle ei ole mahdollista.       | <ul> <li>Anna himmenninmoduulin jäähtyä ylikuumenemisen varalta.</li> <li>Vähennä kuormaa.</li> <li>Vaihda kuormaa.</li> <li>Tarkista ulkoisesti liitetyt painikkeet ja liitetyt/pariliitetyt laitteet:         <ul> <li>Jos kyseessä on ulkoisesti liitetty painike, tarkista painikkeen ja himmentimen välinen johdotus.</li> <li>Jos kyseessä on liitetty tai paritettu laite, poista laitteiden väliset määritykset ja liitä uudelleen.</li> </ul> </li> </ul> |
| Kirkkaustaso on alle oletusarvon.           | <ul><li>Vähennä/lisää kuormaa.</li><li>Vähennä maksimikirkkautta.</li></ul>                                                                                                    |
| Välkkyminen minimikirkkaudella.             | Lisää minimikirkkautta (jos välkkyminen jatkuu, asenna 31LCDA-<br>kuormankorjauslaite).                                                                                                    |
| Välkkyminen<br>Vain heikko himmennyskyky    | <ul> <li>Vaihda kuormaa.</li> <li>Aseta RL LED -käyttö.</li> <li>Palauta oletusasetukset, jos käytät uppoasennettavaa<br/>säädintoimilaitetta.</li> <li>Muuta himmennysaluetta.</li> </ul>                                                                                                    |
|                                             | Aseta RL LED -käyttö.                                                                                                    |

# säleverhojen ohjaus

| Ongelma                                    | Ratkaisu                                                                                       |
|--------------------------------------------|------------------------------------------------------------------------------------------------|
| Liitettyjä säleverhoja ei voi ohjata.      | Tarkasta virtalähde.                                                                           |
|                                            | <ul> <li>Katkaise virta säleverhojen ohjauskytkimestä ja kytke virta<br/>uudelleen.</li> </ul> |
|                                            | Tarkasta kuorma.                                                                               |
|                                            | <ul> <li>Tarkista johdotus, jos käytössä on ulkoinen painike.</li> </ul>                       |
|                                            | Suorita laitteiden yhdistäminen uudelleen.                                                     |
| säleverhot eivät kulje haluttuun asentoon. | Kalibroisäleverhot uudelleen. Katso                                                            |

# PowerTag Energy

| Ongelma                                     | Mahdollinen syy             | Ratkaisu                                      |
|---------------------------------------------|-----------------------------|-----------------------------------------------|
| Valuutta tai kustannuksiin liittyvät tiedot | Käyttäjä ei ole määrittänyt | Määritä tariffisuunnitelma oikein asettamalla |
| eivät näy oikein.                           | tariffisuunnitelmaa.        | kulutus- ja tuotantotavoite.                  |

# Wiser-lämpöpatteritermostaatti

| Ongelma                                                                    | Mahdollinen syy                                                                                       | Ratkaisu                                                                                                    |
|----------------------------------------------------------------------------|----------------------------------------------------------------------------------------------------|----------------------------------------------------------------------------------------------------|
| Termostaatti ei reagoi tai sovellus ei mittaa<br>lämpötilaa.               | Sähkökatko tai Wiser -generointi<br>käynnistetty uudelleen.                                           | Virtakatkoksen jälkeen -generaation<br>palautuminen normaaliin kestää jopa 15<br>minuuttia.                                                            |
| Termostaatti näkyy offline-tilassa<br>sovelluksessa tai keskellä oleva LED | <ol> <li>Heikko signaali Wiser- ja termostaatin<br/>välillä.</li> </ol>                               | <ol> <li>Liitä termostaatti sovellukseen<br/>uudelleen.</li> </ol>                                                                                     |
| vilkkuu.                                                                   | <ol> <li>Termostaatin paristot on vaihdettava.</li> <li>Käyttäjä on nollannut termostaatin</li> </ol> | <ol> <li>Vaihda paristot ja kalibroi termostaatti<br/>uudelleen. Katso lisätietoja paristojen<br/>vaihtamisesta ja laitteen kalibroinnista.</li> </ol> |
|                                                                            | tyysisella laitteella.                                                                                | 3. Tee laitteen määritykset uudelleen.                                                                                                    |

# Palovaroitin 230 V / Savuhälytys Wiser - Akku

| Ongelma                                       | Ratkaisu/toiminta                                                                                                    |
|-----------------------------------------------|----------------------------------------------------------------------------------------------------|
| Laitteesta ei kuulu hälytysääntä testattaessa | <ol> <li>Varmista, että virtakytkin on ON-asennossa ja että laite on<br/>asennettu oikein. Jos olet epävarma, poista laite ja asenna se<br/>uudelleen.</li> </ol> |
|                                               | <ol> <li>Paina Testi/vaiennus-painiketta, kunnes kuuluu hälytysääni.<br/>Älä paina peräkkäisesti.</li> </ol>                                                      |
|                                               | <ol> <li>Jos ongelma jatkuu tai sinulla on kysymyksiä koskien takuuta,<br/>ota yhteyttä asiakaspalveluun.</li> </ol>                                              |

# **EVlink Home Smart**

| Ongelma                                                    | Mahdolliset syyt ja ratkaisut                                                                                                    |
|------------------------------------------------------------|----------------------------------------------------------------------------------------------------|
| Liitin on kytketty sähköautoon, mutta ajoneuvo ei lataudu. | <ul> <li>Varmista, että liitin on asetettu oikein irrottamalla se<br/>pistorasiasta ja kytkemällä se takaisin sähköauton<br/>pistorasiaan.</li> </ul> |
|                                                            | <ul> <li>Varmista lataussekvenssi noudattamalla Laturin yhdistäminen<br/>-kohdassa kuvattua menettelyä.</li> </ul>                                    |

# Lisätietoja

# Ääniohjauksen määrittäminen

Integroi kolmannen osapuolen ääniohjaus, kuten Alexa, Google Assistant ja Tmall Genie, sovellukseen käytettävyyden lisäämiseksi.

- 1. Napauta pääsivulta valikkokuvaketta (A).
- 2. Napauta Lisää palveluita (B).
- 3. Napauta palvelua ja konfiguroi palvelu käyttöä varten sovelluksen ohjeiden mukaisesti.

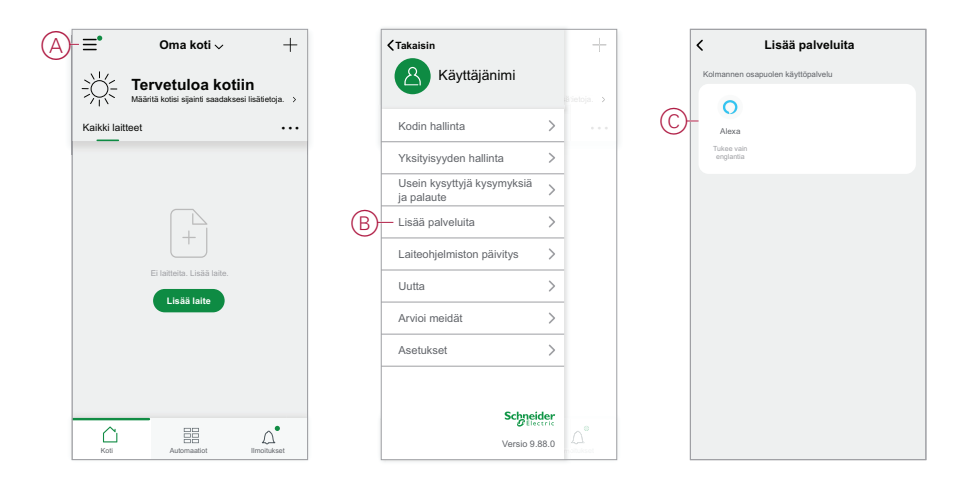

### Hälytykset ja ilmoitukset

Sovellus hälyttää järjestelmän merkittävistä tapahtumista, jotka vaativat kiireellistä huomiota (esimerkiksi vesivuoto), ja ilmoittaa ei-kiireellisistä tapahtumista, kuten järjestelmän käytöstä ja laitteiden hallinnasta.

#### Ilmoitukset-sivu

Hälytykset ja ilmoitukset tallennetaan Ilmoitukset-sivulle (A). Voit avata Ilmoitukset-sivun napauttamalla ilmoituskuvaketta (B).

| ≡•                                               | Ilmoit                                                                                                    | tukset                                                               | \$           |
|--------------------------------------------------|----------------------------------------------------------------------------------------------------|----------------------------------------------------------------------|--------------|
|                                                  | Hälytys                                                                                                    | viesti                                                               | ≣∷           |
| 19.                                              | narraskuuta                                                                                                    |                                                                      |              |
| Jokin S<br>Litelie illi<br>suositte<br>valitterr | s<br>M-G9850-matkapuh<br>Re. Jos tāmā ei cle si<br>demme, etā vahdat<br>dašī tītis sucjaamisel<br>dašī tītis sucjaamisel | sin on juuri higisutu,<br>nu toimenpilee<br>kirjautumissalasan<br>ka | i63449<br>an |
|                                                  |                                                                                                    |                                                                      | ∆• —(E       |

Uudet hälytykset ja ilmoitukset on merkitty punaisella pisteellä:

ilmoituskuvakkeen vieressä ja

Hälytys- ja Viesti-välilehtien vieressä.

#### Ilmoitusasetukset

Siirry ilmoitusasetuksiin napauttamalla Ilmoitukset-sivun yläreunassa olevaa asetuskuvaketta (hammasratas). (Voit myös siirtyä Ilmoitusasetukset-sivulle sovelluksen Asetukset-sivulta napsauttamalla **Sovellusilmoitus >** -kohtaa.)

- Ilmoitusten käyttöönotto: Pääkytkin, joka ottaa kaikki ilmoitukset käyttöön tai pois käytöstä (C).
- Hälytys: Laitehälytysten, kuten vesivuodon, liikkeentunnistuksen ja kameran liiketunnistuksen (D), ottaminen käyttöön tai poistaminen käytöstä.
- Älä häiritse -aikataulu (vain hälytykset): Määritä vähintään yksi ajanjakso, jolloin hälytystoiminto poistetaan käytöstä. Yksittäiset tai toistuvat aikataulut ovat mahdollisia. Aikataulu voi vaikuttaa joko kaikkiin laitehälytyksiin tai vain valittuihin laitehälytyksiin (E).
- Viesti: Ota käyttöön tai poista käytöstä kaikki viestit, mukaan lukien kotiin, tiliin, laitteen poistamiseen, lisäykseen, päivitykseen ja tehdasasetusten palautukseen (F) liittyvät viestit.

| < Ilmoitusasetukset                      |   |
|------------------------------------------|---|
| Ota ilmoitukset käyttöön C-              | C |
| Hälytys                                  | Ð |
| Ei saa häiritä -aikataulu Ei asetettu >- | E |
| Viesti 💽 -                               | F |
|                                          |   |
|                                          |   |
|                                          |   |
|                                          |   |
|                                          |   |

### Laitteen poistaminen / tehdasasetusten palauttaminen

Palauta laite tehdasasetuksiin laitteen ongelman ratkaisemiseksi tai laitteen poistamiseksi järjestelmästä muualla käyttöä varten.

**HUOMAUTUS:** Kun tehdasasetukset on palautettu, laite poistetaan järjestelmästä ja kaikki laitteeseen tehdyt määritysasetukset häviävät.

- 1. Napauta laitetta pääsivulla (A).
- 2. Napsauta Muokkaa (kynä) -kuvaketta (B).
- valitse Laiteasetukset-sivulla Poista ja palauta tehdasasetukset ja noudata sovelluksen (C) ohjeita.

|   | ≡•              | Oma koti 🗸     | +           | < | Wis                                                                                                    | ser-keskusyksik | <ö <i>∅</i> − | B | < Lisää                                              |   |
|---|-----------------|----------------|-------------|---|----------------------------------------------------------------------------------------------------|-----------------|---------------|---|------------------------------------------------------|---|
|   | Kaikki laitteet | Energiakeskus  | Päämak •••  |   |                                                                                                    |                 |               |   | Wiser-keskusyksikkö<br>Huone: Wiser-keskusyksikkö    | , |
|   | - 🕂 Wiser       | -keskusyksikkö |             |   |                                                                                                    |                 |               |   | Laitetiedot                                          | , |
| 0 |                 |                |             |   |                                                                                                    |                 |               |   | Tilanne ja automaatio                                | , |
|   |                 |                |             |   |                                                                                                    |                 |               |   | Muut                                                 |   |
|   |                 |                |             |   |                                                                                                    | ⊡               |               |   | Usein kysyttyjä kysymyksiä ja palaute                | , |
|   |                 |                |             |   |                                                                                                    |                 |               |   | Lisää kotikuvaruutuun                                | , |
|   |                 |                |             |   |                                                                                                    | 000             |               |   | Tarkasta laiteohjelmiston Ei päivityksiä Saatavilla. | , |
|   |                 |                |             |   |                                                                                                    |                 |               | C | Poista ja palauta tehdasasetukset                    |   |
|   |                 |                |             |   |                                                                                                    |                 |               |   |                                                      |   |
|   | 0               | 88             | 0.          | 4 | Historia     Historia     Historia | a               | >             |   |                                                      |   |
|   | Koti            | Automaatiot    | Ilmoitukset |   | Asetuk                                                                                                    | set             | >             |   |                                                      |   |

# Tarkastetaan laiteohjelmistopäivityksiä

Pidä laitteet ajan tasalla uusimpien laiteohjelmistoversioiden avulla.

#### Tietyn laitteen laiteohjelmiston päivityksen tarkistaminen

- 1. Napauta laitetta Koti-sivulla (A).
- 2. Napauta Muokkaa (kynä) -kuvaketta (B).
- Valitse Laitteen tiedot -sivulla Tarkista laiteohjelmistopäivitys ja noudata sovelluksen (C) ohjeita.

| ≡•              | Oma koti ∨     | +      | < | Wi         | ser-keskusyksik | ĸö ℓ− | B | < Lisää                                               |
|-----------------|----------------|--------|---|------------|-----------------|-------|---|-------------------------------------------------------|
| Kaikki laitteet | Energiakeskus  | Päämak |   |            |                 |       |   | Wiser-keskusyksikkö<br>Huone: Wiser-keskusyksikkö 🖉 > |
| Wiser           | -keskusyksikkö |        |   |            |                 |       |   | Laitetiedot                                           |
| 000             |                |        |   |            |                 |       |   | Tilanne ja automaatio                                 |
|                 |                |        |   |            |                 |       |   | Muut                                                  |
|                 |                |        |   |            |                 |       |   | Usein kysyttyjä kysymyksiä ja palaute                 |
|                 |                |        |   |            |                 |       |   | Lisää kotikuvaruutuun                                 |
|                 |                |        |   |            | 000             |       | C | Tarkasta laiteohjelmiston<br>päivitykset              |
|                 |                |        |   |            |                 |       |   | Poista ja palauta tehdasasetukset                     |
|                 |                |        |   |            |                 |       |   |                                                       |
|                 |                |        |   | A Historie |                 |       |   |                                                       |
| <u> </u>        |                |        | _ | Asetuk     | set             | >     |   |                                                       |

#### Laiteohjelmiston päivitystarpeen tarkistus laitteissa

- 1. Napsauta Koti-sivulla valikkokuvaketta (A).
- 2. Valitse valikon liukulehdeltä Laiteohjelmistopäivitys(B).
- 3. Napauta laitetta Päivitettävien **laitteiden luettelossa** (C) ja noudata sovelluksen ohjeita.
- 4. Ota automaattiset päivitykset käyttöön napauttamalla painiketta Automaattisesti päivitetty(D) -kohdan vieressä.

Tämän jälkeen saat ilmoituksen laiteohjelmiston päivityksestä.

| - Tervetuloa ko<br>Määritä kotisi sijainti saadak                                                                                                    | +<br>tiin<br>sesi lisätietoja. > |   | Käyttäjänimi                             |      | +<br>rietoja. >  |   | <          | Laiteohjelmiston<br>Päivitettävät laitteet: | päivitys  |
|----------------------------------------------------------------------------------------------------|----------------------------------|---|------------------------------------------|------|------------------|---|------------|---------------------------------------------|-----------|
| Kaikki laitteet                                                                                                    |                                  |   | Kodin hallinta                           | >    |                  |   |            | Laitteiden kokonaism                        | iäärä: 71 |
|                                                                                                    |                                  |   | Yksityisyyden hallinta                   | >    |                  |   | Päivitettä | vät laitteet                                |           |
|                                                                                                    |                                  |   | Usein kysyttyjä kysymyksiä<br>ja palaute | >    |                  | C |            | Viser-keskusyksikkö                         |           |
|                                                                                                    |                                  |   | Lisää palveluita                         | >    |                  |   |            |                                             |           |
| (+)                                                                                                    |                                  | B | - Laiteohjelmiston päivitys              | >    |                  |   |            |                                             |           |
| Ei laitteita. Lisää laite.                                                                                                    |                                  |   | Uutta                                    | >    |                  |   |            |                                             |           |
| Lisaa laite                                                                                                    |                                  |   | Arvioi meidät                            | >    |                  |   |            |                                             |           |
|                                                                                                    |                                  |   | Asetukset                                | >    |                  |   |            |                                             |           |
| Kot Automaatiot                                                                                                    | LL<br>Imoitukset                 |   | Versio 9.8                               | 38.0 | 2, A<br>pitukset |   |            |                                             |           |
| Tarkista laiteohjelmisto<br>tykset                                                                                                    | n päivi-                         |   |                                          |      |                  |   |            |                                             |           |
| Tarkista laiteohjelmisto     tykset     Päivitys löytyi:V1.49.2 23,75MB                                                                                                    | n päivi-<br>Päivitys             |   |                                          |      |                  |   |            |                                             |           |
| Carkista laiteohjelmisto<br>tykset<br>Päivitys löyty:V1.49.2<br>23,75MB<br>Laiteohjelmiston versio Nykyinen<br>laiteohjelmiston versio Nykyinen<br>Laiteohjelmiston usai versio:<br>1.49.2                                                                                                 | n päivi-<br>Päivitys             |   |                                          |      |                  |   |            |                                             |           |
| Cartista laiteohjelmisto<br>tykset<br>Päivitys löytyl:V1.49.2<br>23,75MB<br>Laiteohjelmiston varsio Nykytnen<br>Laiteohjelmiston varsio Nykytnen<br>Laiteohjelmiston varsio Nykytnen<br>Laiteohjelmiston varsio Nykytnen<br>Laiteohjelmiston varsio Nykytnen<br>Päivitetty automaattisesti | n päivi-<br>Paivitys             |   |                                          |      |                  |   |            |                                             |           |

# Usein kysytyt kysymykset ja palaute -sivun käyttäminen

Lisätietoja sovelluksesta ja laitteiden käsittelemisestä.

Usein kysytyt kysymykset ja palaute -sivulla on luettelo usein kysytyistä kysymyksistä ja vastauksista, tietoa sovelluksen käytöstä, laitekohtaisesta ohjeesta sekä tavasta raportoida sovelluksen ja laitteiden ongelmista.

- 1. Napsauta Koti-sivulla valikkokuvaketta (A).
- 2. Napauta FAQ & palaute (B).

- 3. Tee jokin seuraavista toimista:
  - Selaa usein kysyttyjen kysymysten luetteloa (katso vastaus napsauttamalla kysymystä) (C)
  - Etsi laitekohtaisia ohjeita napsauttamalla Kaikki (D) ja valitsemalla sitten laite luettelosta
  - Napsauta Verkon vianmääritys (E), joka auttaa ratkaisemaan verkkoongelmia
  - Ilmoita ongelmasta kehitystiimille valitsemalla Raportoi ongelma (F)
  - Tarkista raportoitujen ongelmien tila napsauttamalla Oma palaute (G) -kohtaa.

| (A)-≡• Oma                                               | koti $\sim$ +                              |    |    | <takaisin< th=""><th></th><th>+</th></takaisin<> |     | +           |
|----------------------------------------------------------|--------------------------------------------|----|----|--------------------------------------------------|-----|-------------|
| _⊖⊖_́_ Tervetu                                           | loa kotiin                                 |    |    | A Käyttäjänimi                                   |     |             |
| Kaikki laitteet                                          | ijainti saadaksesi lisabetoja. >           |    |    | Kodin hallinta                                   | >   | a setoja. > |
|                                                          |                                            |    |    | Yksityisyyden hallinta                           | >   |             |
|                                                          |                                            | (1 | B) | Usein kysyttyjä kysymyksiä<br>ja palaute         | >   |             |
|                                                          | 2                                          |    |    | Lisää palveluita                                 | >   |             |
| _                                                        | +                                          |    |    | Laiteohjelmiston päivitys                        | >   |             |
| Ei laitteita                                             | . Lisää laite.                             |    |    | Uutta                                            | >   |             |
| Lisa                                                     | a faite                                    |    |    | Arvioi meidät                                    | >   |             |
|                                                          |                                            |    |    | Asetukset                                        | >   |             |
|                                                          |                                            |    |    |                                                  |     |             |
|                                                          |                                            |    |    | Schneid                                          | er  |             |
| Koti Autor                                               | maatiot Ilmoitukset                        |    |    | Versio 9.88                                      | 3.0 |             |
| Chije ja pa Q. Syötä kysymyksesi Useimmin kysytyt        | laute Oma palaute -                        | •G |    |                                                  |     |             |
| Omat laitteet                                            | Sovelluksen käytön                         |    |    |                                                  |     |             |
| Kolmannen osapuolen<br>ohjauksen ongelma                 | Laitteen verkko-ongelma                    |    |    |                                                  |     |             |
| USEIN KYSYTTYJÄ KYS                                      | YMYKSIÄ                                    |    |    |                                                  |     |             |
| Kuinka voin poistaa jonkin                               | laitteen?                                  |    |    |                                                  |     |             |
| Onko Wiser-keskusyksikki<br>reitittimen vaihdon jälkeen  | ö lisättävä uudelleen                      |    |    |                                                  |     |             |
| Miksi Zigbee-laitteeni yhte<br>onnistunut?               | ydenmuodostus ei                           |    |    |                                                  |     |             |
| Mitä teen, jos sovellus ei p<br>laitetta?                | oysty käyttämään                           |    |    |                                                  |     |             |
| Miksi en voi ohjata Zigbee<br>onnistuneesti yhdistetty?  | -laitettani, kun se on                     |    |    |                                                  |     |             |
| Entä jos kolmannen osapu<br>yhdistetty, mutta laitteen ä | uolen ääniohjain on<br>äniohjaus ei toimi? |    |    |                                                  |     |             |
| Palaute/e                                                | ehdotuksia                                 |    |    |                                                  |     |             |

# Sanasto

#### 0

**OTA:(Over the air)** Viittaa laitteessa olevan laiteohjelmiston päivitysmenetelmään. Esimerkki: Suorita *OTA päivitys* laitteen laiteohjelmistolle käyttämällä sovellusta.

#### Т

**Tilanne:**Yksi tai useampi laitetoimenpide, jotka voidaan käynnistää yhdellä komennolla. Kytke esimerkiksi kaikki valot päälle ja sulje olohuoneessa napauttamalla painiketta tai käyttämällä ääniohjainta, kuten .

**Toimenpide:**Toimenpide tarkoittaa laitteen suorittamaa tehtävää. Esimerkiksi valon kytkeminen päälle tai pois päältä tai kirkkaustason asettaminen himmentimellä.

**Toiminto:**Yksi tai useampi laitetoimenpide, jotka käynnistetään yhdessä, kun yksi tai useampi ehto täyttyy. Voit esimerkiksi sammuttaa kaikki kodin valot tunti auringonnousun jälkeen.

# Vaatimustenmukaisuus

#### **Tavaramerkit**

Tässä oppaassa viitataan järjestelmän ja tuotemerkkien nimiin, jotka ovat niiden omistajien tavaramerkkejä.

- Zigbee® on Connectivity Standards Alliancen rekisteröity tavaramerkki.
- Apple<sup>®</sup> ja App Store<sup>®</sup> ovat Apple Inc:n tuotenimiä tai rekisteröityjä tavaramerkkejä.
- Google Play™ Store ja Android™ ovat Google Inc. -yhtiön tuotenimiä tai rekisteröityjä tavaramerkkejä.
- Wi-Fi® on Wi-Fi Alliance®:n rekisteröity tavaramerkki.
- Wiser™ on Schneider Electricin, sen tytäryhtiöiden ja sidosyritysten tavaramerkki ja niiden omaisuutta.

Muut tuotemerkit ja rekisteröidyt tavaramerkit ovat omistajiensa omaisuutta.

Printed in: Schneider Electric 35 rue Joseph Monier 92500 Rueil Malmaison - Ranska +33 (0) 1 41 29 70 00

Schneider Electric 35 rue Joseph Monier 92500 Rueil Malmaison Ranska

+33 (0) 1 41 29 70 00

www.se.com

Koska standardit, tekniset tiedot ja mallit muuttuvat ajoittain, pyydä tämän julkaisun tiedoista vahvistus.

© 2023 – 2024 Schneider Electric. Kaikki oikeudet pidätetää

SUG\_Wiser\_Sweden\_Finland\_WSE-09